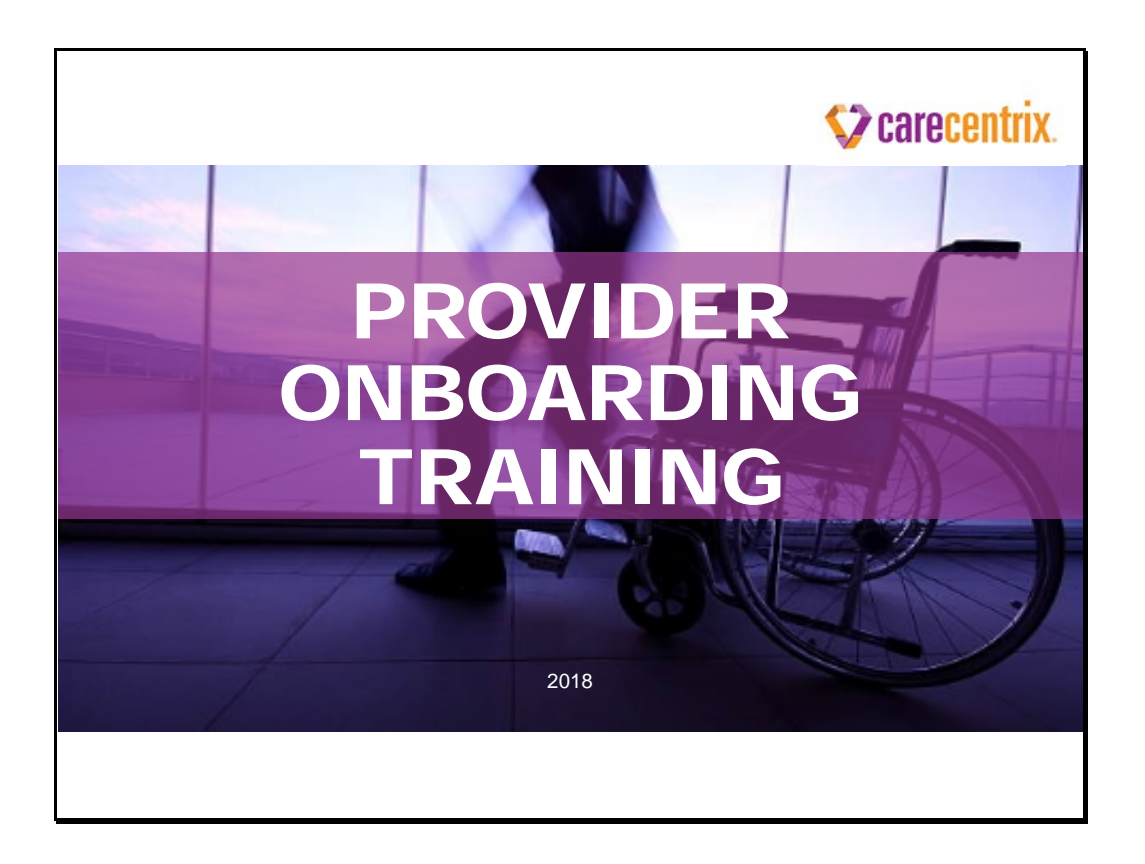

## Contents

| Welcome                                    | 2  |
|--------------------------------------------|----|
| Module 1: Orientation                      | 4  |
| Module 2: Authorization/Registration       | 12 |
| Module 3: Claim Submission and Payment     | 31 |
| Module 4: BlueCard                         | 48 |
| Module 5: Medicare Advantage               | 55 |
| Module 6: Additional Resources/Information | 59 |
| Module 7: Contact Us                       | 70 |
| Module 8: Summary and Next Steps           | 73 |

## Welcome

## Sarah Sullo Analyst, Provider Services

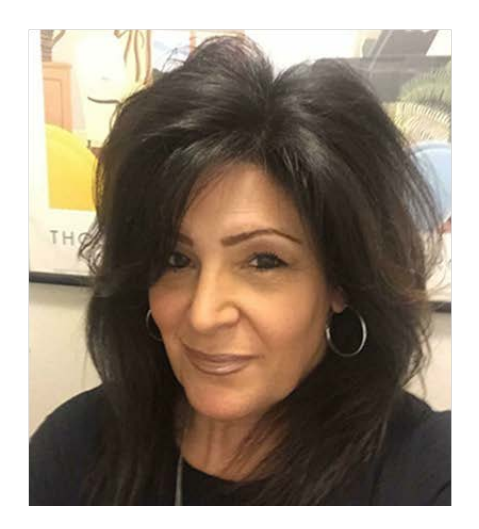

Jessica Howard Analyst, Provider Services

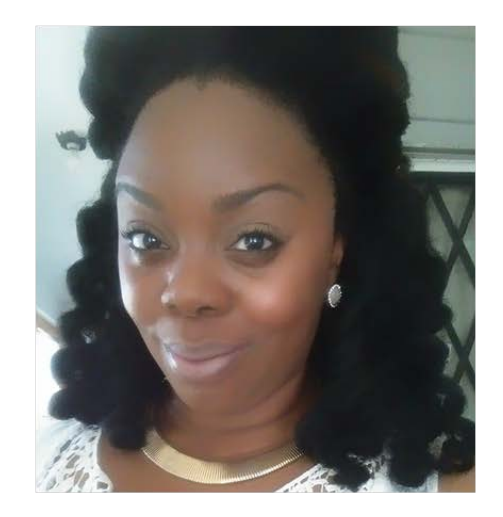

| Welcome                                                     | Purpose &                                                                                                    | . <i>F</i> | Agenda                               |                            |
|-------------------------------------------------------------|----------------------------------------------------------------------------------------------------|------------|--------------------------------------|----------------------------|
| Purpo                                                       | Purpose                                                                                                    |            | Ageno                                | da                         |
| Welcome Activity                                            | y                                                                                                    |            | Module 1: Welcome Activ              | ity                        |
| <ul> <li>Review our end-<br/>flow of getting the</li> </ul> | <ul> <li>Review our end-to-end work<br/>flow of getting the right care<br/>into the home at the right time,<br/>and then getting your claims<br/>paid on time and accurately</li> </ul> |            | Module 2: Authorization/R<br>Process | Registration               |
| into the home a                                             |                                                                                                    |            | Module 3: Claim Submiss              | sion & Payment             |
| paid on time and                                            |                                                                                                    |            | Module 4: Blue Card                  |                            |
| Orient you to too                                           | <ul> <li>Orient you to tools and<br/>reference materials to support<br/>your work</li> </ul>                                                                                            |            | Module 5: Medicare Adva              | antage                     |
| reference mater                                             |                                                                                                    |            | Module 6: Additional Res             | ources/Information         |
| your work                                                   |                                                                                                    |            | Module 7: Contact Inform             | nation                     |
| Share best prac                                             | tices                                                                                                    |            | Module 8: Summary & Ne               | ext Steps                  |
| Introduce you Category                                      | areCentrix                                                                                                    |            |                                      |                            |
| CONFIDENTIAL AND 1<br>PROPRIETARY                           | . Source                                                                                                    |            | 1/11/2018 CONFIDE NTIAL              | <sup>3</sup> Scarecentrix. |

## Module 1: Orientation

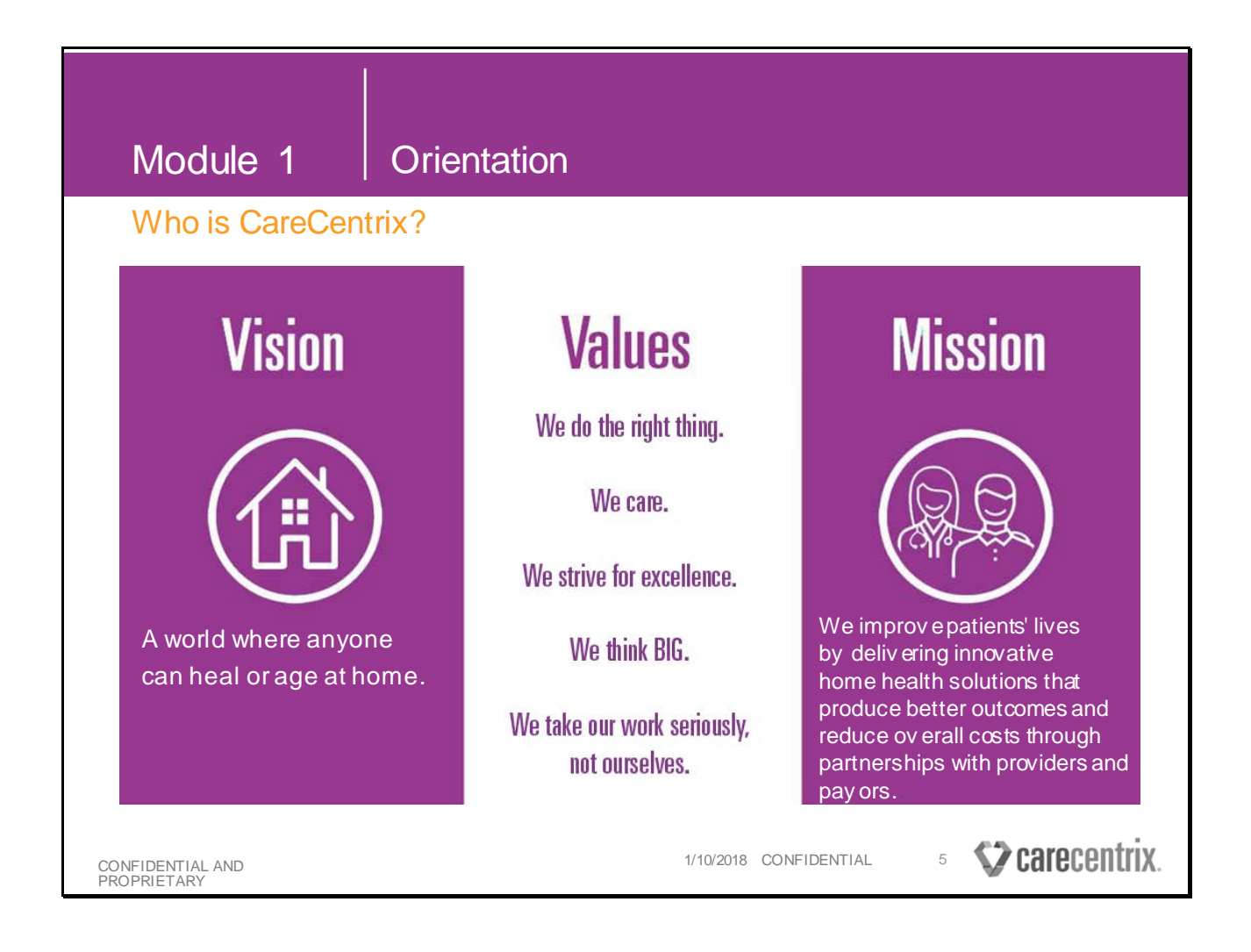

To know who CareCentrix is, you need to understand our Mission, Vision, and our core Values.

Our Vision is to create a world where anyone can age or heal at home.

To achieve such an important vision we developed a mission for ourselves that highlights the need for good partnerships with high performing providers and a growing variety of payors. *How do we deliver on our mission?* 

- By keeping our core values in sight at all times.
- These values guide all of the actions we take when working inside the four walls of CareCentrix and with our external partners like you.

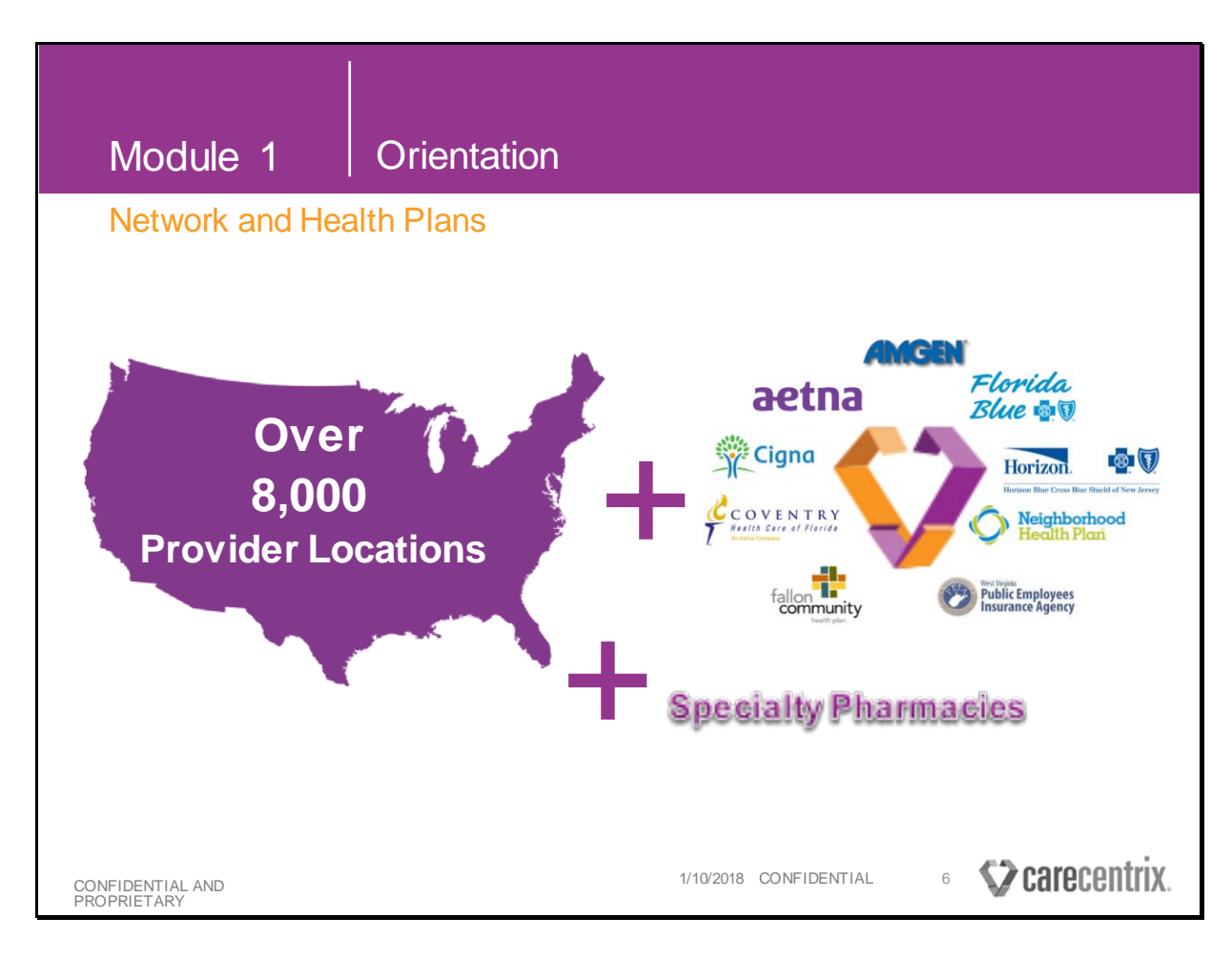

#### CareCentrix is the nation's leading home care network.

- <u>CareCentrix is not a Health Plan; we manage a network of providers for our contracted</u> <u>Health Plans</u>.
- Our Health Plan contracts are often state specific.
- Contact your Contract Manager if you have any questions about any contract related/ fee schedule related issues.
- We have over 8000 credentialed provider locations servicing traditional home health, sleep benefits management, durable medical equipment, infusion, and O&P.
- Some of our major partners are Cigna, Florida Blue, Horizon Blue Cross Blue Shield of New Jersey, Aetna, and Amgen.
- CareCentrix is a 24/7 servicing network outreaching to each of the 50 states.

| Modul                                                          | e 1                                                                                                    | Orientation                                                                                                    |                            |
|----------------------------------------------------------------|----------------------------------------------------------------------------------------------------|----------------------------------------------------------------------------------------------------|----------------------------|
| How do                                                         | es CareC                                                                                                    | entrix benefit the Provider?                                                                                                    |                            |
| One Stop<br>o C<br>o N<br>o C<br>o N<br>o P<br>o P<br>o H<br>d | Shop:<br>redentialing<br>etwork Mar<br>are & Servi<br>etwork Serv<br>rovider Serv<br>omeBridge<br>ocumentsa | agement<br>ce Center = Care Coordination<br>ricesTeam = ClaimsInquiries<br>vices= Onboarding and Claims Resolu<br>icesTeam = Patient Liability<br>Home Page = Ongoing training, educ<br>nd job aids | ution<br>ational           |
| CONFIDENTIAL AND<br>PROPRIETARY                                | )                                                                                                    | 1/10/2018 CON                                                                                                    | VFIDENTIAL 7 SCARECENTRIX. |

#### Why should you be excited to be in our Network?

CareCentrix takes care of every need you have beginning with credentialing through claims payment.

- The **Network Management Team** will work with you through the credentialing process and on all contract-related issues.
- The **Care & Service Center** will support you on all aspects of the Care Coordination process to ensure that the right care gets to the patient at the right time.
- The Network Services Team will work with you on any claims inquiries.
- The **Provider Services Team** supports you through the first 120 days of working with CareCentrix and supports the Network Services Team in any claims related needs.
- The **Patient Services Team** collects the patient liability. This is one less administrative burden on you!

(See Contact Information for phone numbers)

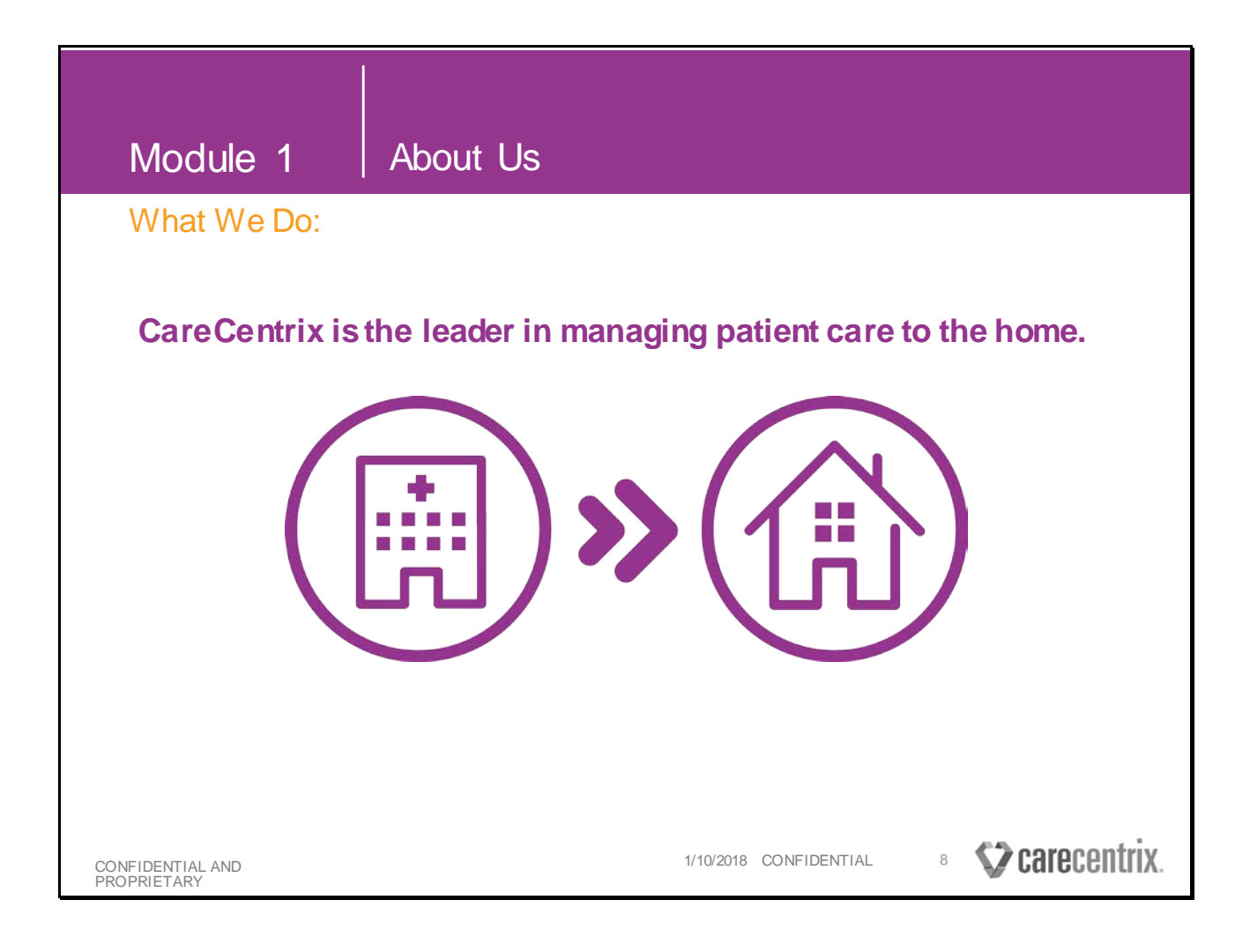

#### CareCentrix is the leader in managing patient care to the home.

We have nearly 20 years of experience working with payors and providers to create programs that improve quality and lower costs by managing patient care to the home.

We are passionate about making care at home safe, high quality, accessible, and low cost.

| Module 1 Orientation                                                   |                                        |
|------------------------------------------------------------------------|----------------------------------------|
| How We Do It                                                           |                                        |
| <ul> <li>We manage the services, therapies, and resources.</li> </ul>  |                                        |
| • We reduce over utilization and the dependency on high-cost settings. |                                        |
| • We provide value-based solutions.                                    |                                        |
| CONFIDENTIAL AND<br>PROPRIETARY                                        | 1/10/2018 CONFIDENTIAL 9 SCARECENTRIX. |

- CareCentrix is making the home the center of patient care by managing the services, therapies, and resources that enable patients to get care at home.
- By making the home a reliable and accountable alternative for care, we reduce over utilization and the dependency on high-cost settings.
- Our value-based solutions lower cost, improve outcomes, and provide customized and comprehensive care for each patient.

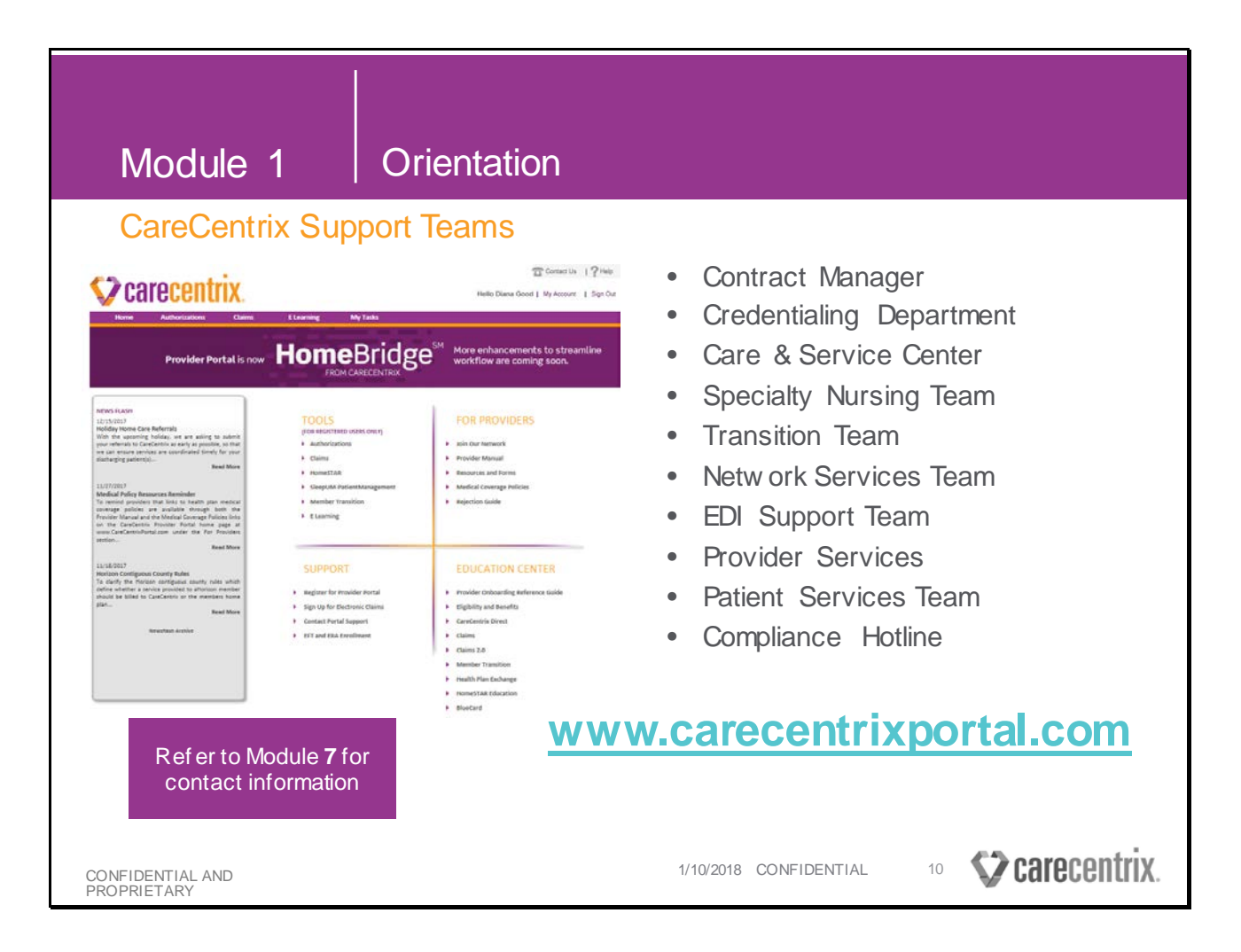

#### There are many teams at CareCentrix here to support you.

- In addition to the live team members, you will be working with HomeBridge to request authorizations and check the status of your claims.
- Module **7** has a chart of what all these teams do to support the network and the best way to reach them.

| Module 1                                 | Patient Me          | embership                 |                                                     |
|------------------------------------------|---------------------|---------------------------|-----------------------------------------------------|
| 25M Members Acr                          | oss All Heal        | th Plans                  |                                                     |
| Health Plan                              | State(s)            | Line of Business          | Plan Type                                           |
| Aetna                                    | Georgia and Florida | ТНН                       | Commercial, Medicare Advantage                      |
| Amgen                                    | National            | Diagnostic HST, Sleep     | Commercial                                          |
| Beech Street                             | Nevada              | ТНН, НМЕ, НП              | Commercial                                          |
| Cigna/Great West                         | National            | THH, HME, HIT, Sleep      | Commercial                                          |
| Coventry                                 | Florida             | ТНН                       | Commercial, Medicare Advantage                      |
| Fallon                                   | Massachusetts       | Diagnostic HST, Sleep     | Commercial, Medicare, Medicaid                      |
| Florida Blue                             | Florida             | THH, HME, HIT, O&P, Sleep | Commercial, Medicare Advantage, BlueCard, FEP       |
| Horizon                                  | New Jersey          | HME, HIT, O&P             | Commercial, Medicare Advantage, BlueCard, FEP, SHBP |
| Neighborhood Health Plan (NHP)           | Massachusetts       | Diagnostic HST, Sleep     | Commercial, Medicaid                                |
| Public Employees Insurance Agency (PEIA) | WestVirginia        | Diagnostic HST, Sleep     | Commercial                                          |

The membership of all the Health Plans we support is over **25 million** across all **50 states**. This chart outlines all the Health Plans we serve, the states in which we operate, the type of services we are contracted for and the type of plan.

As a provider, you may have the opportunity to be in-network with these Health Plans through your contract with CareCentrix. If you would like to discuss becoming in-network with any of the Health Plans that CareCentrix supports in your service area, please contact your assigned Contract Manager to discuss.

If you currently hold a contract with a Health Plan in a state for the listed service type, you will now work with CareCentrix to provide the service.

You will not need to make any changes if you are contracted with a Health Plan in a different state or for a service we are not contracted for.

#### Example:

Provider currently holds a contract with Aetna in Georgia for THH. The provider will no longer work directly with Aetna. You will now work with CareCentrix to provide those services. The provider also services DME in Georgia for Aetna. For the DME service type they would work directly with Aetna since CareCentrix is only contracted for THH.

In the case where you do not hold a contract with a Health Plan; your contract with CareCentrix could possible give you access through the contracts we hold with those particular Health Plans.

### Module 2: Authorization/Registration

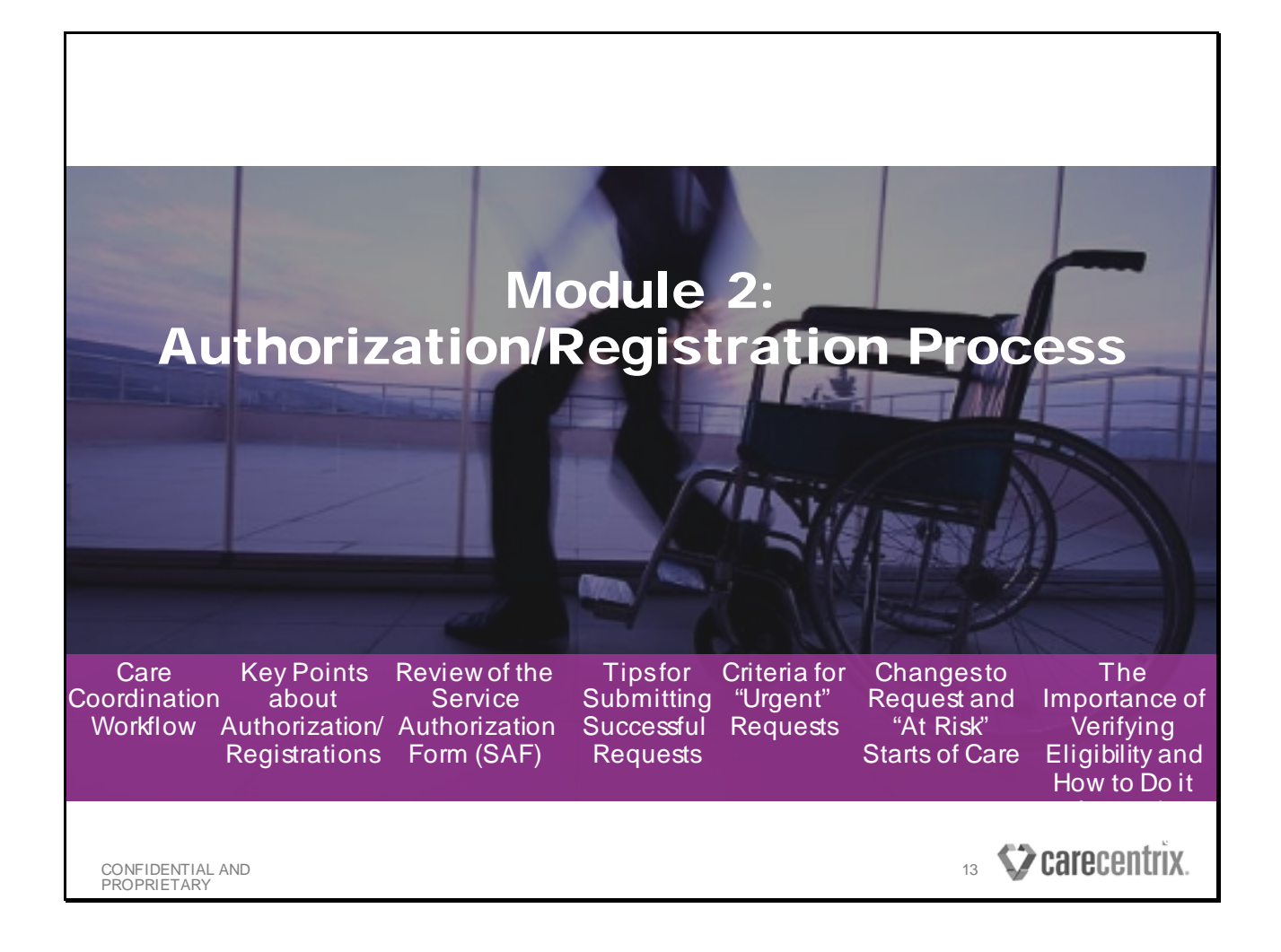

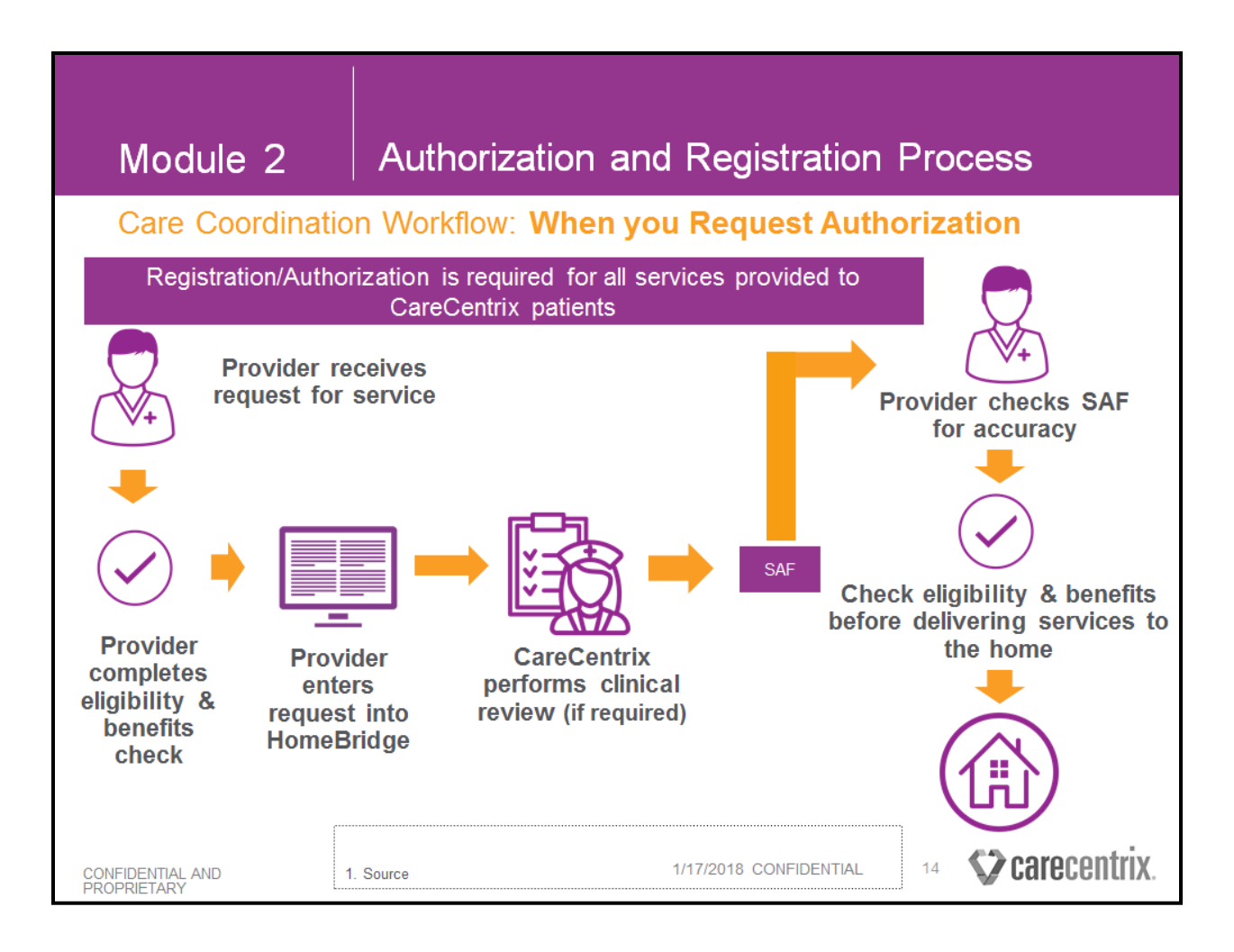

The CareCentrix workflow for Coordination of Care begins with a request for service from a referral source and ends when the right care gets to the home at the right time.

Registration/authorization is required for all services provided to CareCentrix patients. Services may not be reimbursable and are not billable to the patient without a registration/authorization. NOTE: In instances where the patient accepts financial responsibility to receive the services when the Health Plan does not authorize them, prior authorization is not needed to deliver the services.

# This is the Care Coordination Workflow when YOU bring us a referral and you need authorization.

- Once you have the case, you must check the eligibility and benefits with the Health Plan to ensure the services are covered.
- Upon confirming coverage, enter a request in HomeBridge .

- CareCentrix will issue you a Service Authorization Form (SAF)
  - If the service requires a **Clinical Review** and we are delegated to perform Utilization Management, our clinical team will review the case and will make a medical necessity determination. For services where we are not delegated for UM, our clinical team will submit the request to the Health Plan for a decision. Once the medical necessity review is complete, or we receive approval from the Health Plan, CareCentrix will provide your Service Authorization Form (SAF).
  - If the service does NOT require additional processing, we will issue the SAF immediately.

Make sure the SAF matches the referral. This will help to ensure the right care gets to the patient at the right time AND that your claim moves through our system without disruption. **The SAF must match the claims exactly.** 

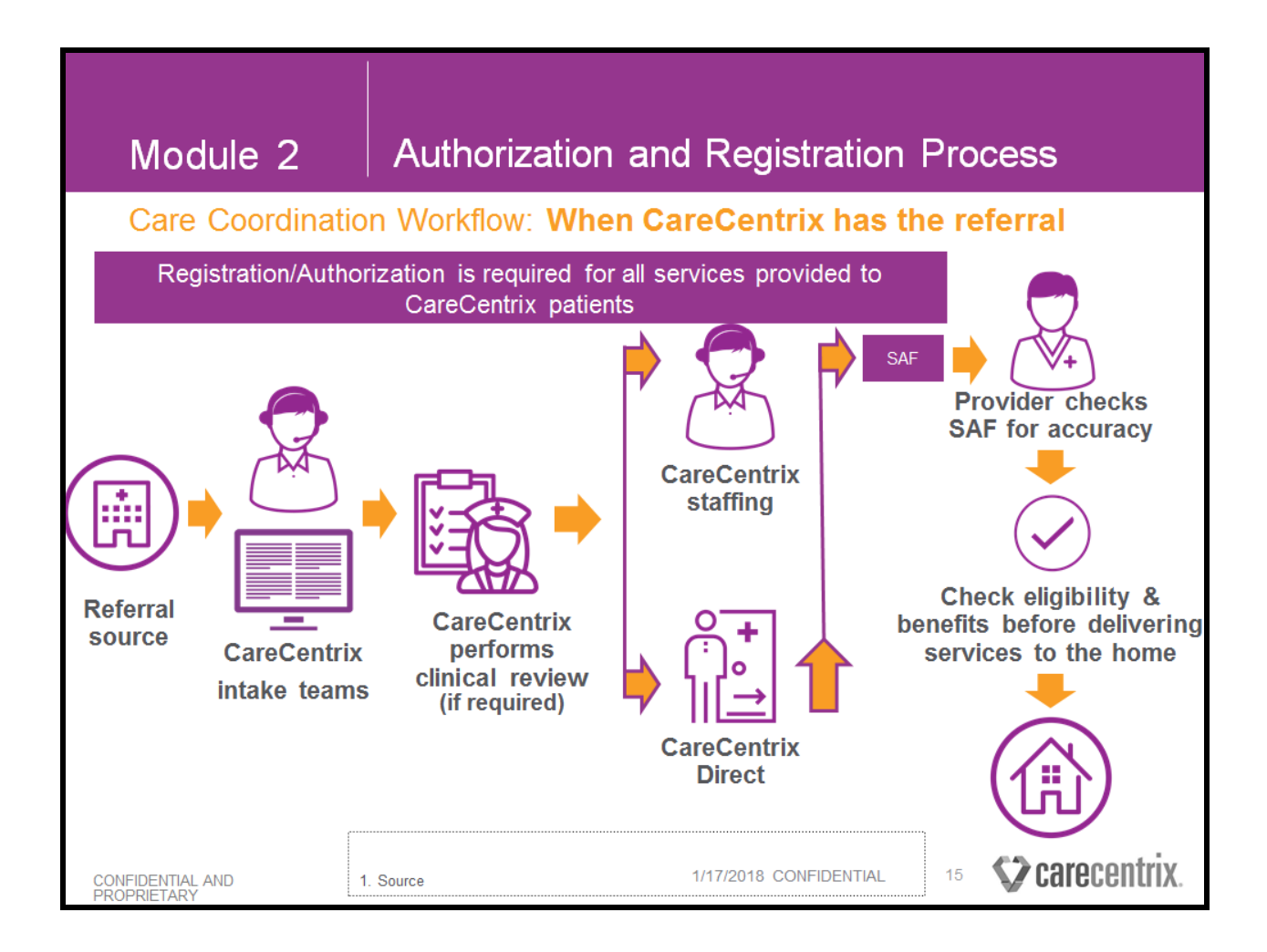

CareCentrix receives referrals from patients, Primary Care Physicians, and hospital or Skilled Nursing Facility discharge planners.

CareCentrix receives referrals by phone, fax, and other secured electronic means.

The CareCentrix **Intake Team** gathers all of the relevant information from the referral source on the patient, what care is needed, and when the care should start.

If the service requires a **Clinical Review** and we are delegated to perform Utilization Management, our clinical team will review the case and will make a medical necessity determination. For services where we are not delegated for UM, our clinical team will submit the request to the Health Plan for a decision.

If the patient has the necessary coverage for the service and it is approved, we begin **Staffing**.

#### We staff a case in 2 ways:

- CareCentrix Direct is an automated staffing tool that allows providers to receive an email notification and accept our cases via HomeBridge.
- We also staff cases by calling providers directly.

Once the Provider accepts the case, a Service Authorization Form (SAF) is sent to the Provider.

The **Provider should always check Eligibility & Benefits** at the time of the request to ensure the patient is covered for all requested services. You are responsible for checking eligibility and benefits prior to delivering services.

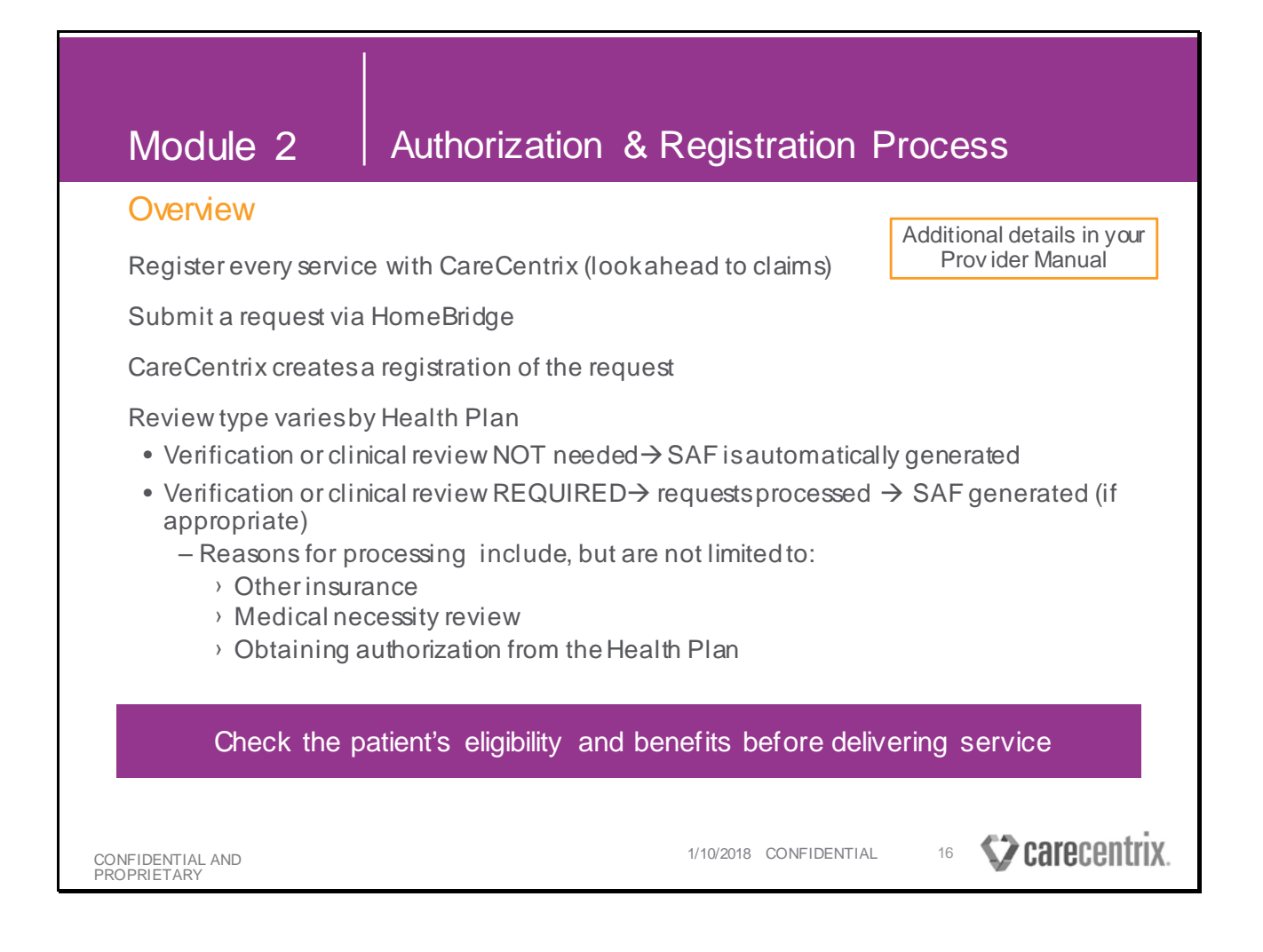

#### The following is an overview of the Registration/Authorization process.

- You are required to register every service with CareCentrix by submitting a request via HomeBridge, unless otherwise directed. Look ahead to claims: this will help you get paid on time and accurately.
- HomeBridge identifies the information necessary to complete a request.
- CareCentrix will then create a registration of the requested service in our system.
- The type of review applied to a request depends on the patient's Health Plan.
  - If the Health Plan **does not require** a verification of administrative information or clinical review the Services Authorization Form (SAF) is automatically generated and faxed to the provider or posted to HomeBridge. In this instance the service has a valid

registration by CareCentrix, but does not require an authorization from the Health Plan.

- Only when the requests **require** verification of administrative information or clinical review will the requests be routed to a CareCentrix associate for processing. Reasons for routing include, but are not limited to:
  - 1. Other insurance
  - 2. Medical necessity review
  - 3. Obtaining authorization from the Health Plan; The SAF will be generated and faxed to the provider or posted to HomeBridge and will have been authorized by the Health Plan

Because the SAF is generated with similar information and will not indicate if the referred service was reviewed for medical necessity, <u>we recommend that for all services the provider</u> <u>check the patient's eligibility and benefits before delivering service.</u>

#### **Retro-Authorization:**

It is CareCentrix's policy that we do not allow retro-registrations/authorizations unless required by state law. We must have a registration/authorization for every service; in certain medically necessary cases you can make an **Urgent** request when submitting in HomeBridge. We will discuss this in detail later in the training.

#### Definitions:

- *Registration*: When a provider notifies CareCentrix of a request for a service, CareCentrix registers the service in the CareCentrix system to facilitate service validation with the patient and claims processing, but CareCentrix does not perform a utilization review of the service.
- *Authorization*: When a provider notifies CareCentrix of a request for a service, CareCentrix performs a utilization review of the service, and CareCentrix determines that the service is medically necessary as defined under the patient's Health Plan.

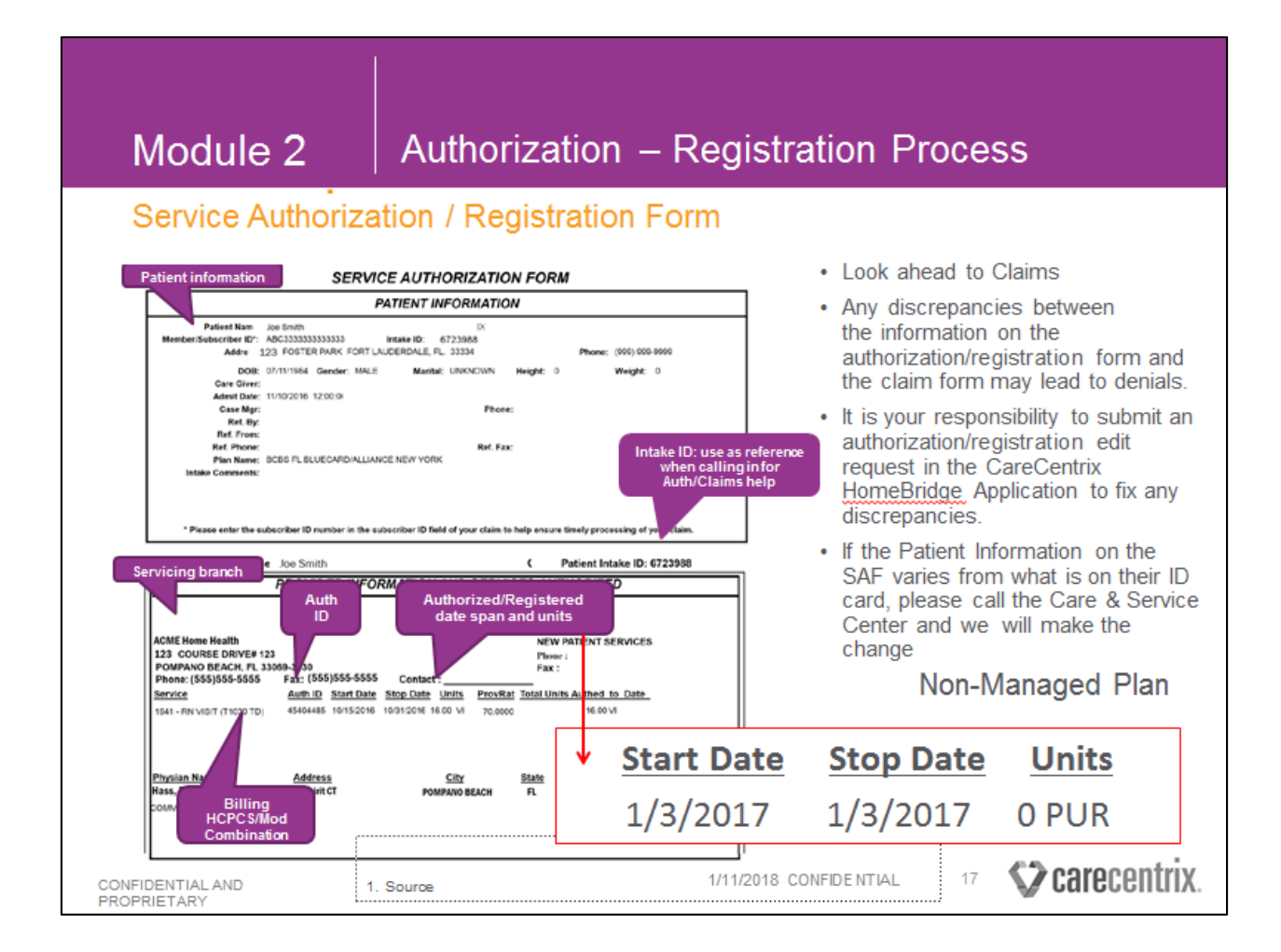

The Service Authorization Form and is the key to getting the right care to the patient at the right time and getting your claim paid timely and accurately.

This is an example of a Service Authorization Form.

- All relevant patient information is noted at the top of the form. Make sure the patient information is correct. For example, perhaps this patient should be Joe Smith Jr. In this case, an authorization edit would need to be submitted to correct the name on the SAF.
- An intake ID has a one to one correlation with the authorization and the patient's account in our system. So if you are ever calling in regards to claim questions, the intake ID does tie the authorization to the specific patient and will make it easier internally to work to solve any issues that stem from it. The intake ID does not need to be on the claim and is strictly for your reference.

- Another important aspect of the form is the servicing branch. It will be in the upper left hand corner. If your agency has multiple locations please make sure the servicing branch matches the address on the auth form and claim.
- Note the Authorization ID. Forgetting to list the Auth ID is one of the top reasons we reject claims.
- Next, you will see the HCPCS modifier. Forms will always have a HCPCS listed. When billing claims please make sure the HCPCS and Modifier is the same as what appears on the authorization form. If you need to downgrade a service (PT to PTA), please use the Billing Crosswalk in HomeBridge to locate the correct HCPCS and modifier combination for the downgraded service.
- You will see a start date and end date as well as units allowed. The date of service must fall between this date span and cannot exceed the units listed. If more units are needed a reauthorization/registration request must be submitted. Always bill to the authorized units.

Any discrepancies between the information on the authorization/registration form and the claim form may lead to denials. It is your responsibility to submit an authorization/registration edit request in CareCentrix's <u>HomeBridge</u> to fix any discrepancies.

The SAF will always indicate the start of care date, end date, and the units.

With some Health Plans there are situations where you could receive a SAF with a start of care and end date that are the same, and the units will indicate a "0."

**This is not an indication of a denial.** It is an indication that you are servicing a NON MANAGED PLAN. (Only for Cigna)

This type of registration is generated for billing purposes only. The date listed will be your start of care and the registration is good for a longer period of time.

You do not need to contact CareCentrix to request additional authorizations for reauthorization or add on services. The authorization number assigned during the initial referral process will be used and you can leverage it to bill for the services as long as you adhere to the patient's Health Plan guidelines. Slide 18

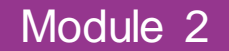

Service Authorization / Registration Form

#### Sample FAX Cover Sheet

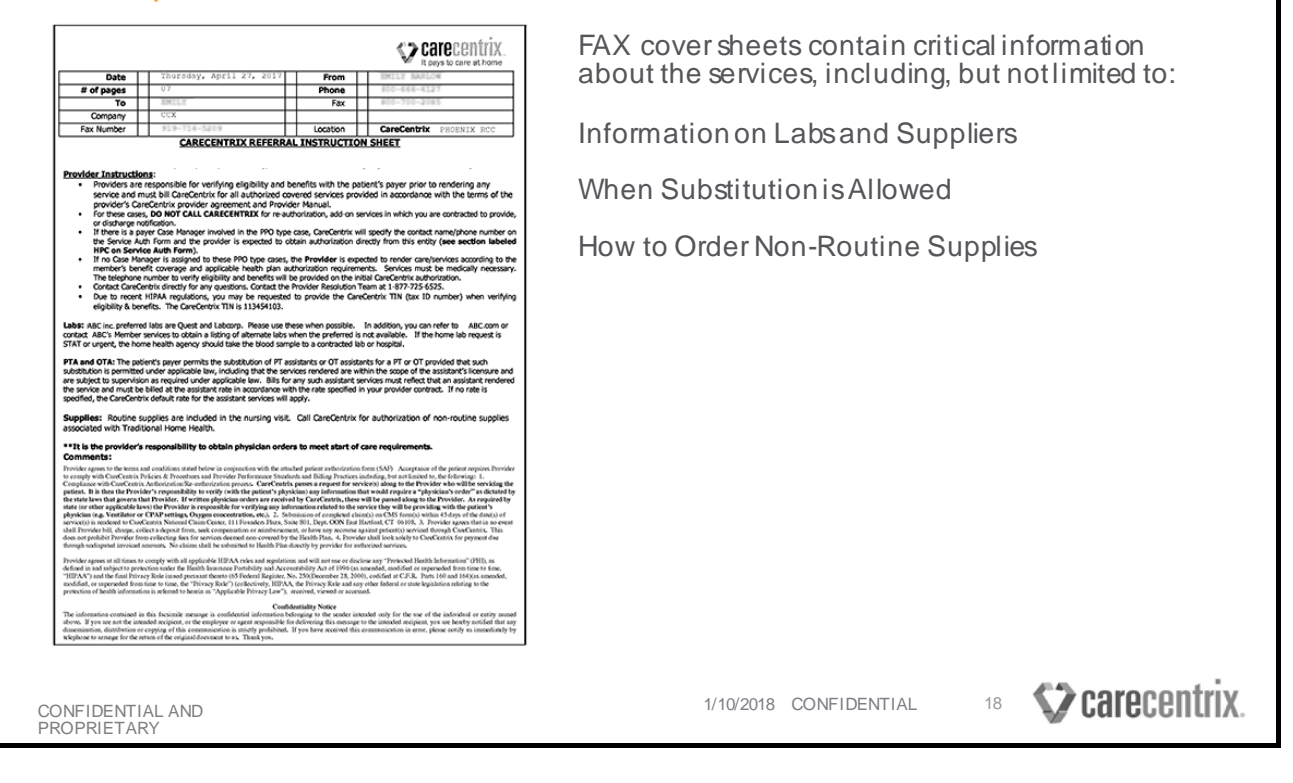

#### This is an example of FAX cover sheet.

Cover sheets and the information listed will vary depending on the Health Plan. It is vital to review all of the important information it contains.

Important information about the services, included but not limited to: Information on Labs and Suppliers When Substitution is Allowed How to Order Non-Routine Supplies

| Authorization                   | h & Registration Process                                    |              |
|---------------------------------|-------------------------------------------------------------|--------------|
| Tips                            |                                                             |              |
|                                 | THH DME/O&P                                                 | ніт          |
| Initial Registration Required?  | Yes                                                         |              |
| Re-Registration Required?       | Plan Dependent                                              |              |
| Start of Care (SOC) Changes     | Changes must be approved by referr<br>physician and patient | ing          |
|                                 |                                                             |              |
|                                 |                                                             |              |
|                                 |                                                             |              |
|                                 |                                                             |              |
|                                 |                                                             |              |
|                                 |                                                             |              |
| CONFIDENTIAL AND<br>PROPRIETARY | 1/10/2018 CONFIDENTIAL 19                                   | carecentrix. |

There are a few tips we'd like to share for requests that will help you get your registration/authorization and support timely and accurate payment of your claim:

- An Initial Registration is required for all service types.
- Re-registration of services will vary by plans.
- Start of Care (SOC) changes MUST be approved by referral source and the patient for all three service types.

You can make updates to any registration request in HomeBridge.

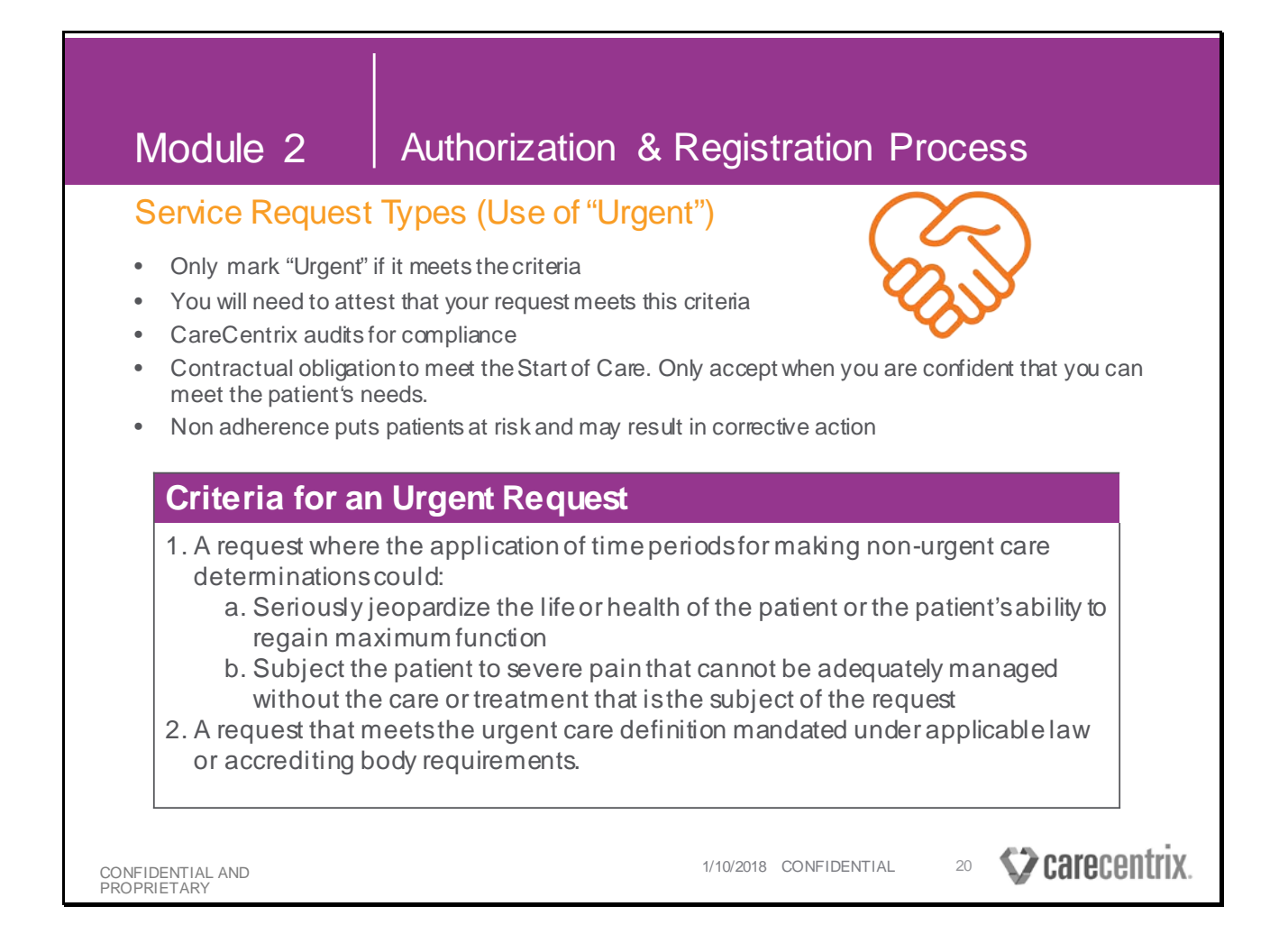

When you resister a request for services in HomeBridge, you will have the choice of two types: Routine and Urgent. It is critical that you only select urgent if it meets that criteria. Unless otherwise required by applicable by law or accrediting body requirements, urgent or expedited care requests must meet the criteria noted above.

- Service requests should be categorized as urgent *based on the circumstance of the patient.*
- Orders are prioritized by SOC date to ensure all patient needs are met. It is extremely important to categorize the requests appropriately so truly urgent cases can be processed in a time fashion.
- CareCentrix reserves the right to audit urgent requests for compliance with the above criteria.

- Non adherence may result in corrective action.
- You have a contractual obligation to meet the Start of Care. Carefully consider your ability to accept every case. Only accept when you are confident that you can meet the patient's needs.
- After you have registered the service in HomeBridge and feel there is a need for an expedited turnaround time, but your service does not meet the **urgent request** criteria, you should contact the Care and Service Center for assistance.

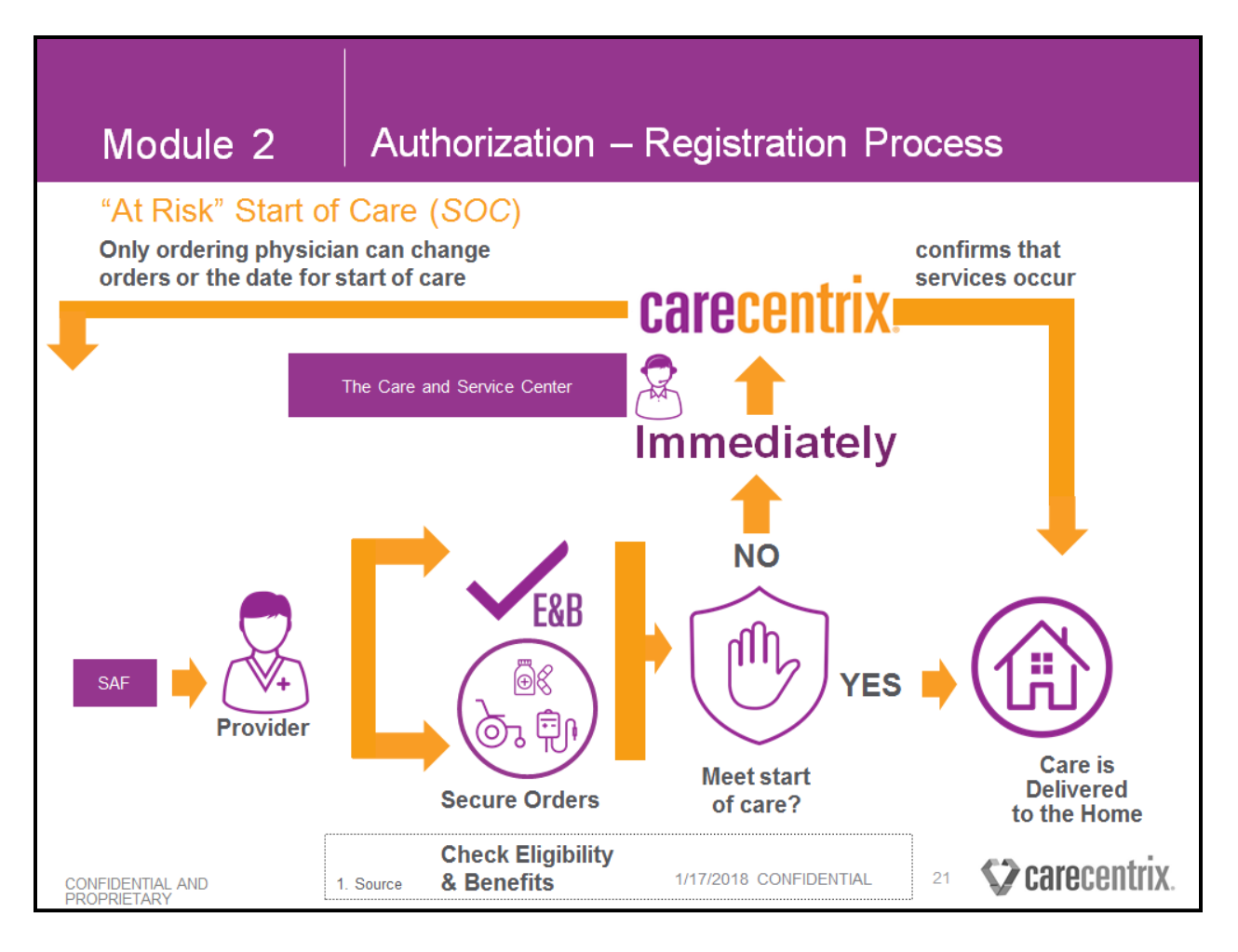

We partner with you to help patients receive reliable and timely care and want to do everything we can to avoid any situation where they do not receive the care they need.

## Here are a few key points that you will want to keep in mind when accepting a request for service:

- The Start of Care (SOC) is set by the ordering physician or discharge planner.
- Changes must be appropriate and approved by the referring physician and patient.
- You are expected to secure any needed orders to prevent delays in start of care.
- Carefully consider your ability to accept every case. Only accept when you are confident that you can meet the patient's needs.

<u>If you are unable to service patient</u> and an Alternate Start of Care <u>IS</u> APPROPRIATE and APPROVED by the referring physician and patient and **NOT** same day of service:

□ Submit an authorization/registration edit to notify CareCentrix of changes to the start of care

<u>If you are unable to service patient</u> and an Alternate Start of Care is <u>NOT</u> APPROPRIATE and/or **NOT** APPROVED by the referring physician and patient:

- □ Notify the **Care and Service Center** and the ordering physician **by phone** as soon as you determine that you are unable to meet start of care. (Refer to the Module 7 for the phone numbers for the Care and Service Center for all Health Plans)
- To confirm that the service actually occurs by the SOC date, CareCentrix Quality representatives make phone calls to a sample of approximately 50% of patients.
- Provider performance is measured on various metrics, one of which is that there are no missed starts of care.
- The CareCentrix Service Validation team completes outbound phone calls to patients to verify the start of care date is met.
- CareCentrix closely tracks turn-backs and missed starts of care to ensure quality patient care and measure provider performance.
- If we are notified of a Missed Start of Care (MSOC), we will outreach to provider to address contractual obligation to meet the Start of Care (SOC).

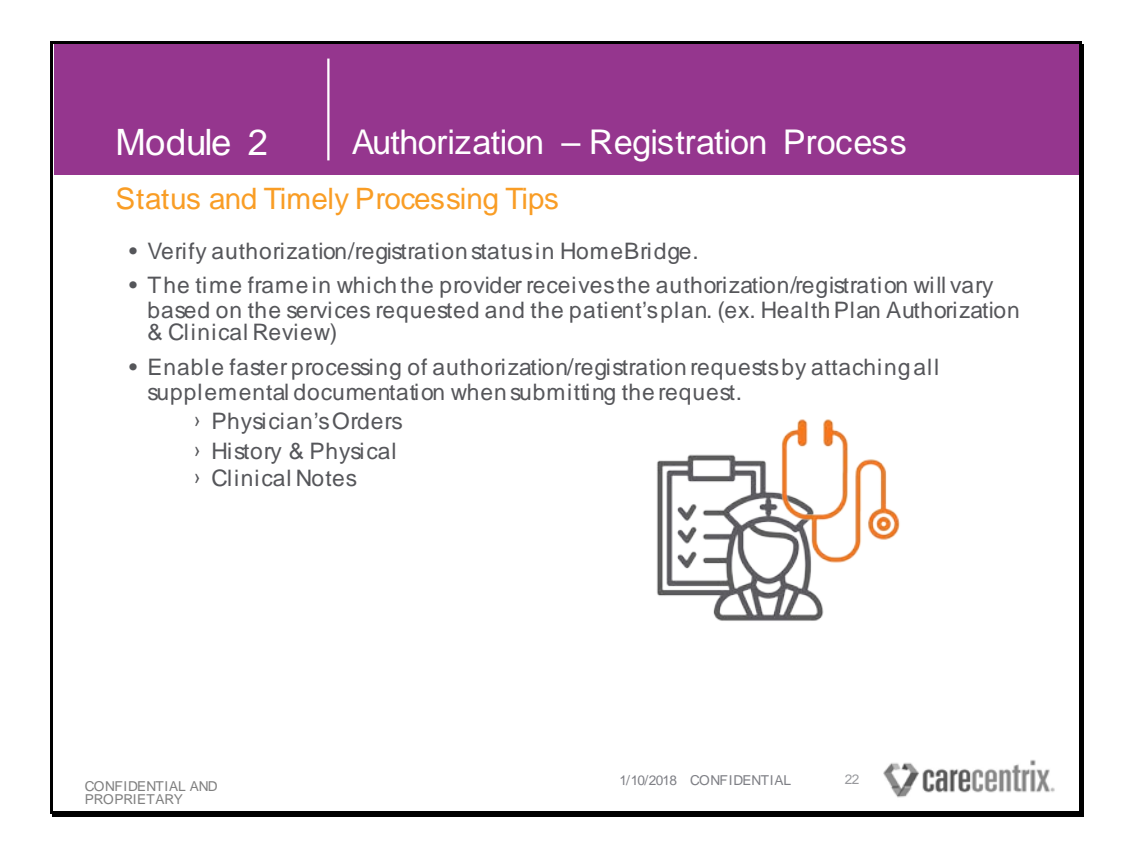

You can help us process your request timely.

- The status of all service requests can be viewed in HomeBridge. <u>Please review the status</u> in HomeBridge before calling CareCentrix.
- Some services require prior authorization from the Health Plan and/or clinical review. CareCentrix is delegated to perform clinical review functions by Health Plans for some services. If not delegated, CareCentrix sends the service request to the Health Plan for a decision. This could result in additional time for you to receive your service authorization form
- You are responsible for providing the necessary documentation to help make a clinical decision. When submitting a request, please make sure you attach all required clinical documentation. This information is critical for reviewing the request to make a preservice or concurrent medical necessity decision. Submitting the correct documentation at the time of the request will help to avoid any delays in receiving the authorization/registration.

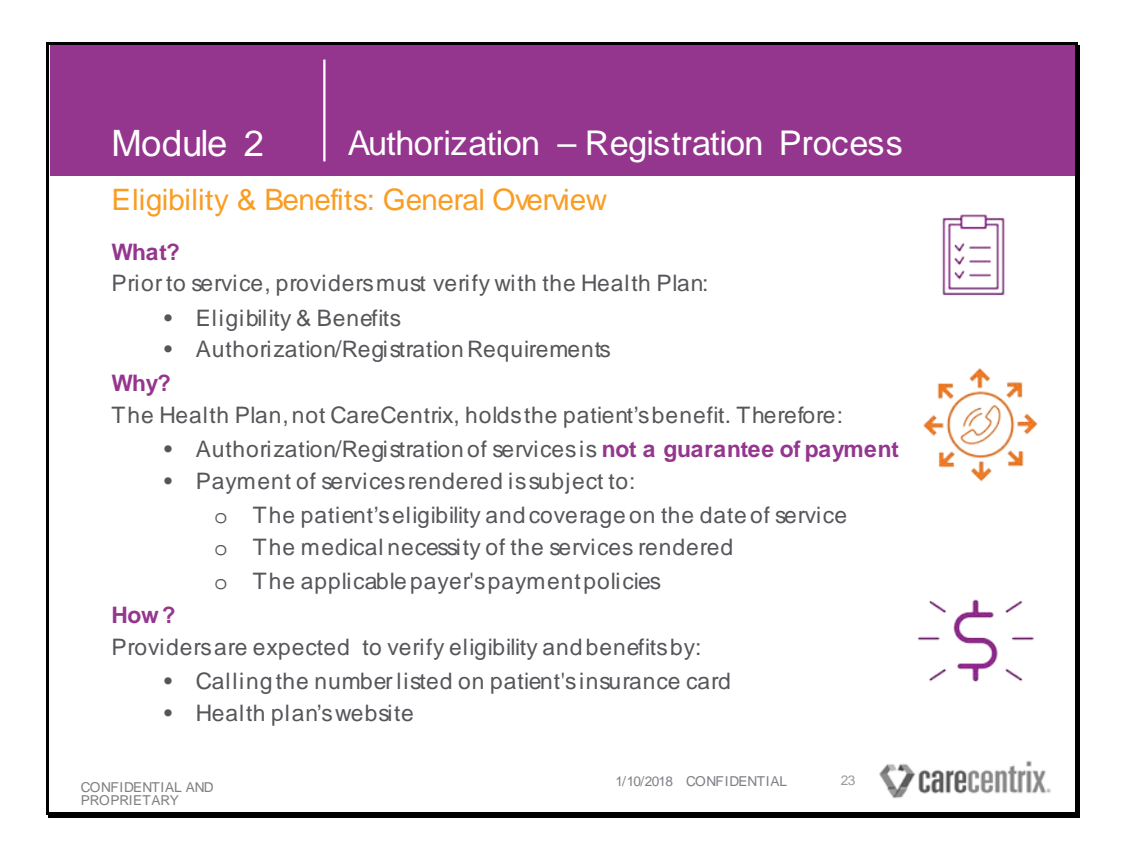

Verification of the patient's eligibility and benefits is a key part of your role and can impact your ability to receive payment.

• You must verify eligibility, benefits, and the Health Plan's authorization\* requirements prior to providing any service, equipment, or supply item.

This is critical because **the Health Plan, not CareCentrix, holds the patient's benefit**. For this reason, you must verify this information directly with the Health Plan. The Health Plan is the entity that would ultimately deny payment for lack of eligibility or benefits.

- Authorization/Registration of services is not a guarantee of payment.
- Payment of services rendered is subject to the patient's eligibility and coverage on the date of service, the medical necessity of the services rendered, the applicable payer's payment policies, including but not limited to, applicable the payer's claim coding and bundling rules, and compliance with the Provider's contract with CareCentrix.
- Management entities include Care Allies, BlueCard, and TPAs

To verify eligibility and benefits, call the Health Plan's phone number listed on the patient's **insurance card** or **as noted on the plan website.** 

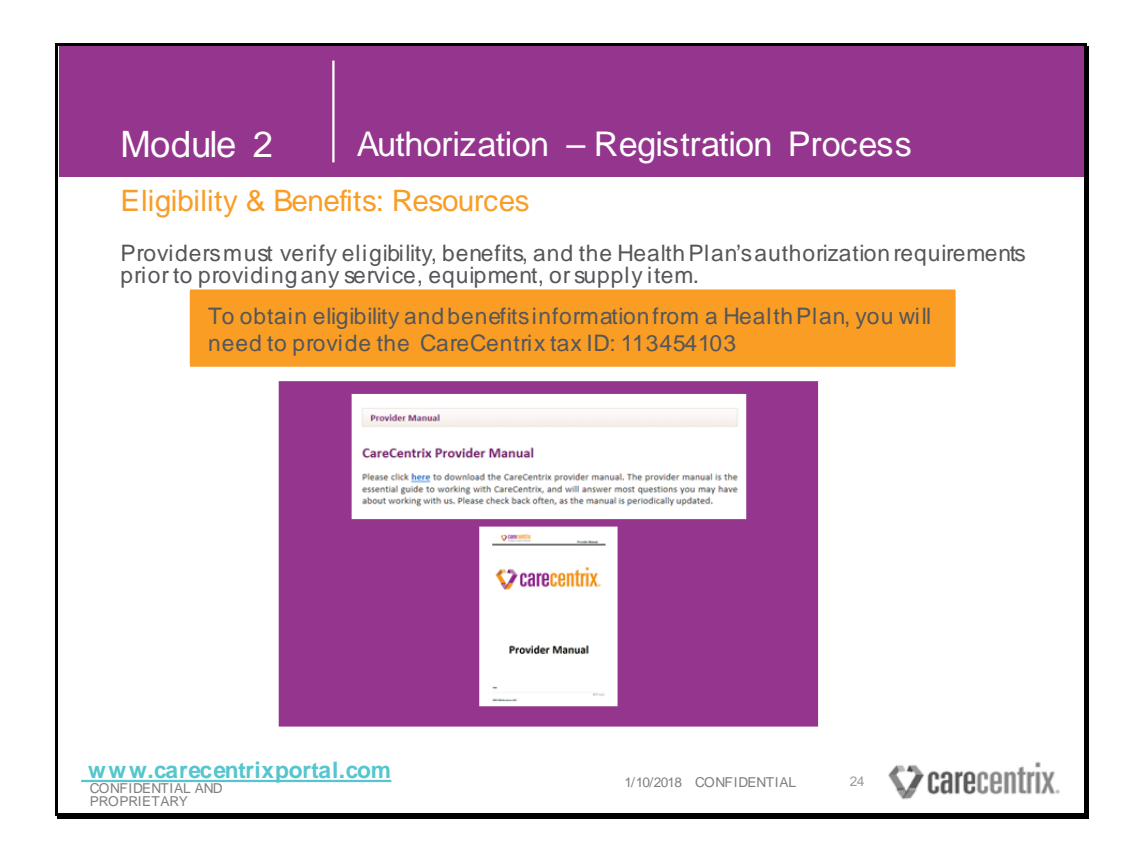

When calling the Health Plan, you may be asked to provide the CareCentrix tax ID.

- For Horizon and Florida Blue patients, providers can provide their own tax ID and do not need to provide the CareCentrix ID.
- For Cigna patients, providers need to provide the CareCentrix tax ID.
- When required, use CareCentrix's Tax ID because you are in-network with the Health Plan insofar as you are in-network with CareCentrix.
- If you provide your own tax ID, you will most likely be informed that you are out of network and be quoted with the patient's out of network benefits.

CareCentrix<sup>®</sup>, 2017. All rights reserved. No part of this publication may be reproduced, transmitted, transcribed, stored in a retrieval system, or translated into any language in any form by any means without the written permission of CareCentrix<sup>®</sup>. Published in the USA, June 2017.

## **Module 3: Claim Submission and Payment**

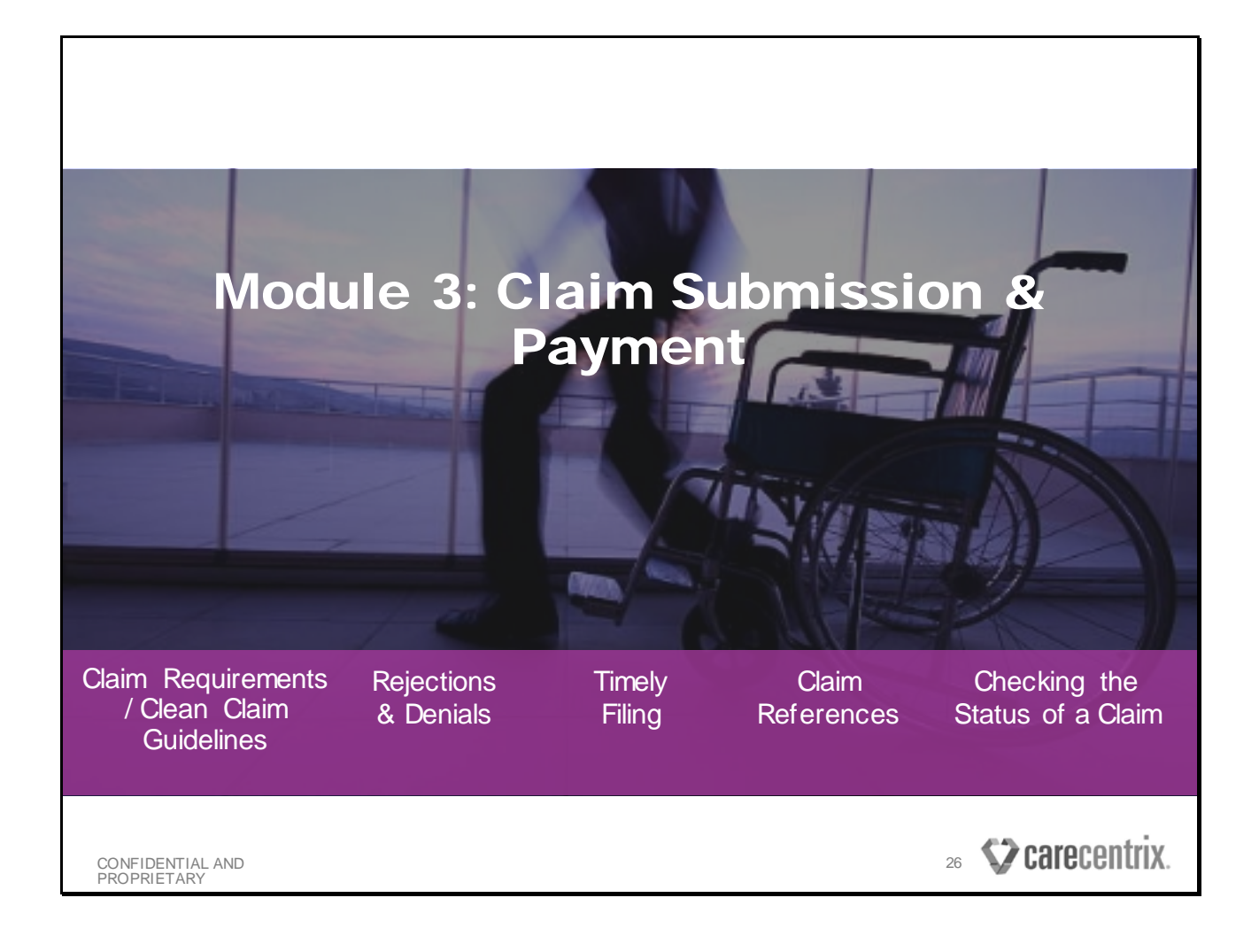

| Module 3                                                                                                    | Claim Submission and Payment                                                                                                   |  |  |  |  |
|----------------------------------------------------------------------------------------------------|----------------------------------------------------------------------------------------------------|--|--|--|--|
| Claim Guidelines                                                                                                    | Timely Filing                                                                                                    |  |  |  |  |
|                                                                                                    | Claim timely filing limit is 60 days from<br>the date of service for the initial claim<br>(or, as specified by applicable law) |  |  |  |  |
| <ul> <li>A clean claim must be received within timely filing period.</li> <li>Rejected claims are not proof of timely filing.</li> <li>Claims received without Clinical Notes will be rejected.</li> </ul> |                                                                                                    |  |  |  |  |
| <b>Regular Mail</b> :<br>CareCentrix – Clain                                                                                                    | Certified Mail:                                                                                                    |  |  |  |  |
| PO BOX 30721-372                                                                                                    | 5401 W. Kennedy Blvd, Suite 150                                                                                                |  |  |  |  |
| Tampa, FL 33630                                                                                                    | Tampa, Florida 33609                                                                                                    |  |  |  |  |
| CONFIDENTIAL AND 1<br>PROPRIETARY                                                                                                    | Source 1/29/2018 CONFIDENTIAL 27 Carecentrix.                                                                                  |  |  |  |  |

## When you are ready to submit your claim to CareCentrix, you must adhere to the proper Timely Filing guidelines.

**Claim timely filing limit is 60 days from the date of service for the initial claim** (or, as specified by applicable law or plan mandate).

- A clean claim must be received within timely filing period. We will review the clean claims requirements later in this training.
- Rejected claims are not proof of timely filing. If you submit a claim and it is rejected, you must re-submit it within 60 days of time of service.
- Print and send all Service Authorization Forms and Clinical Notes <u>with</u> your claim to the following address:

CareCentrix – Claims PO BOX 30721-3721 Tampa, FL 33630

• Claims received without Clinical Notes will be rejected.

Claims must match SAF exactly

## Module 3 Claim Submission and Payment

#### Clean Claims Requirements include but are not limited to:

- Patient name, Subscriber ID number (including any prefix and/or suffix as appropriate), address, relationship to subscriber, gender, and date of birth
- 2. Insurance name, group name and group number
- 3. Subscriber name, address, and gender
- 4. Place of service code
- Primary diagnosis code(s) V codes will not be accepted as the primary diagnosis code and Provider is expected to follow all ICD coding rules
- 6. Rendering Provider name, service location, and billing address
- Rendering Provider National Provider Identifier (NPI) number, Federal Tax ID number, Medicaid ID number (Medicaid network Providers only), and Taxonomy Code
- 8. Referring Provider/physician name and NPI number (837P)
- 9. Attending Provider/physician name and NPI number (837I)
- 10. Individual line level charge for each service
- 11. Number of invoiced units for each claim line
- 12. CareCentrix HCPCS/ CPT code(s) and modifier combination

- 13. NDC codes, NDC description, NDC unit of measure, and NDC units (i.e. prescription drugs)
- 14. Date of service (FROM and TO required; FROM date must be before the claim receipt date and before or equal to the TO date)
- Whether the patient's condition is related to employment, auto accident or other accident
- Other insurance information (if other insurance, include other insured's name, date of birth, other insurer's name, group or policy number)
- Coordination of benefits information for secondary claims (explanation of payment from primary carrier)
- 18. Service authorization number
- 19. Revenue Code (institutional claims)
- 20. HIPPS code on all home health claims submitted for Medicare Advantage members
- 21. Treatment Authorization Code (TAC) on all home health claims submitted for Medicare Advantage members
- 22. Description of miscellaneous code

See the Provider Manual for full list **S care**centrix. 28 CONFIDENTIAL AND 1. Source PROPRIETARY Contact Us | ? Help carecentrix SIGN IN Username Password Regis Forgot Password? E Learning Provider Portal is now HomeBridge<sup>SN</sup> More enhancements to streamline workflow are coming soon. NEWS FLASH TOOLS FOR PROVIDERS 12/15/2017 Holiday Home Care Referrals (FOR REGISTERED USERS ONLY) With the upcoming holiday, we are asking to submit your referrals to CareCentrix as early as possible, so that Authorizations Join Our Network ve can ensure services are coordinated timely for your Provider Manual Claims discharging patient(s) ... Read More HomeSTAR Resources and Forms SleepUM-PatientManagement Medical Coverage Policies Medical Policy Resources Reminder Medical Policy Resources Keminder To remind providers that links to health plan medical coverage policies are available through both the Provider Manual and the Medical Coverage Policies links on the CareCentrix Provider Portal home page at www.CareCentrixPortal.com under the For Providers section Member Transition Rejection Guide E Learning section .... Read More

| Module                                                                                                    | e 3                 | Claim Subn                | nission & Payment                                            |          |
|----------------------------------------------------------------------------------------------------|---------------------|---------------------------|--------------------------------------------------------------|----------|
| Claim G                                                                                                    | uidelines           |                           |                                                              |          |
| Ensure you                                                                                                    | ı are billing       | on the correct cla        | im form. Use the chart below for reference.                  |          |
|                                                                                                    | Line of<br>Business | All Other Health<br>Plans | Horizon                                                      |          |
|                                                                                                    | ніт                 | CMS-1500                  | Claims for factor drugs: UB-04<br>All other claims: CMS-1500 |          |
| -                                                                                                    | THH<br>PDN          | UB-04 or CMS-1500         |                                                              |          |
|                                                                                                    | DME<br>O&P          |                           | CMS-1500                                                     |          |
| Covered services provided in accordance with your provider contract are reimbursed at 100% of the contracted rate                         |                     |                           |                                                              |          |
| <ul> <li>Services performed on the same day with the same HCPCS modifier combination<br/>must be billed on the same claim line</li> </ul> |                     |                           |                                                              |          |
| – Example:                                                                                                    |                     |                           |                                                              |          |
| <ul> <li>INFUSION- Two nursing visits were performed on the same day – both units</li> </ul>                                              |                     |                           |                                                              |          |
| Must be billed on one claim line<br>PDN- all hours on that day need to be on the same line                                                |                     |                           |                                                              |          |
| <ul> <li>If you split it to 2 claims lines, it will reject/deny</li> </ul>                                                                |                     |                           |                                                              |          |
| CONFIDENTIAL AND<br>PROPRIETARY                                                                                                    |                     |                           | 1/10/2018 CONFIDENTIAL 29                                    | centrix. |

- Covered services provided in accordance with your provider contract are reimbursed at 100% of the contracted rate in your fee schedule.
- If you would like a copy of your fee schedule or have any questions on your reimbursement, then please contact your Contract Manager.
- Two services performed on the same day with the same HCPCS, must be billed on one line.

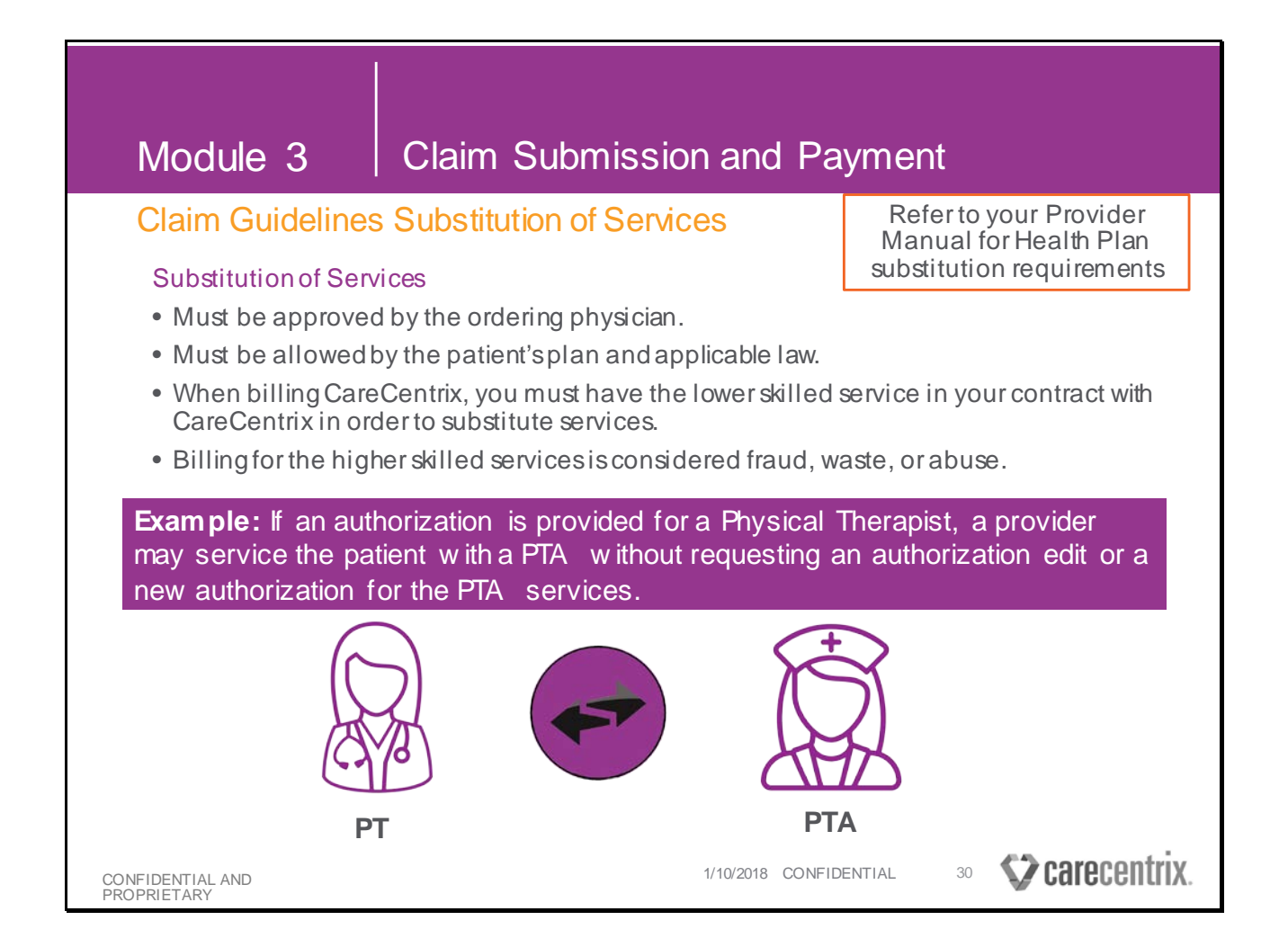

#### Refer to your Provider Manual for all Health Plan substitution requirements.

#### Key highlights are as follows:

- Substitutions must be approved by the ordering physician.
- Substitutions must be allowed by the patient's plan and applicable law.
- When billing hourly nursing, you must have the lower skilled service in your contract with CareCentrix in order to substitute services.
- If you substitute services, then you must bill CareCentrix for the lower skilled service.
• Billing for the higher skilled services is considered fraud, waste, or abuse.

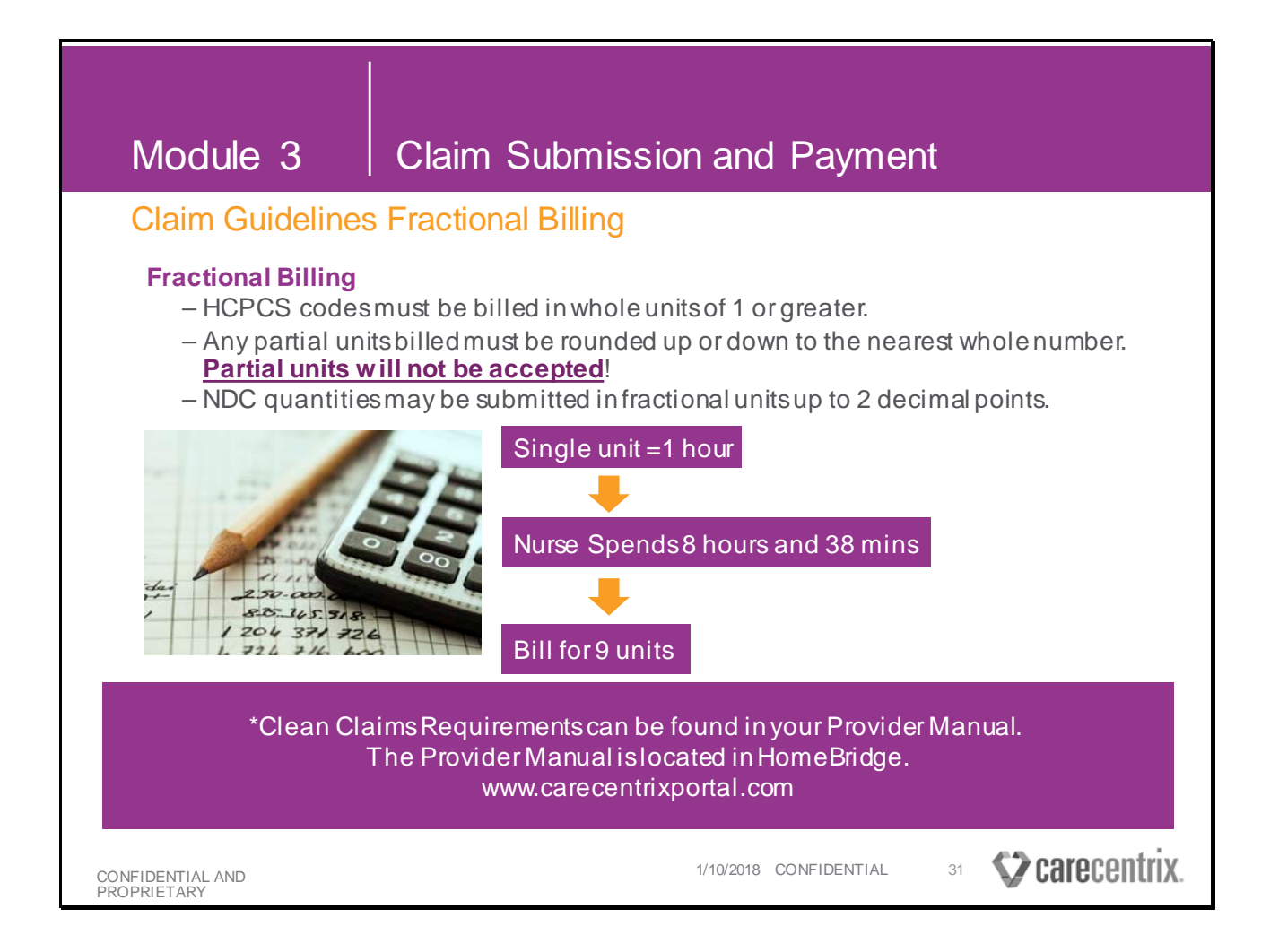

#### Please note the additional considerations for Fractional Billing:

- HCPCS codes must be billed in whole units of 1 or greater.
- Any partial units billed must be rounded up or down to the nearest whole number. <u>Partial units will not be accepted!</u>
- NDC quantities may be submitted in fractional units up to 2 decimal points.

For example if a single unit is equal to 1 hour and a nurse spends 8 hour and 38 minutes with a member, you will round up and bill 9 units.

| Modu                                                                     | ule 3                                                                                                    | Clai                                                                                                    | ms Sub                                                                                                    | mission                                                                                                    | and Pa                                                                                                    | ayment                                                                                                    | :                                                                                                    |                                                                                                    |
|--------------------------------------------------------------------------|----------------------------------------------------------------------------------------------------|----------------------------------------------------------------------------------------------------|----------------------------------------------------------------------------------------------------|----------------------------------------------------------------------------------------------------|----------------------------------------------------------------------------------------------------|----------------------------------------------------------------------------------------------------|----------------------------------------------------------------------------------------------------|----------------------------------------------------------------------------------------------------|
| Coord                                                                    | ination of                                                                                                    | Benefits                                                                                                    | 5                                                                                                    |                                                                                                    |                                                                                                    | R                                                                                                    | efer to Provider<br>omplete list of Pl                                                                                        | Manual for<br>ans                                                                                                    |
| When pa<br>process<br>services                                           | atient has C<br>ing second<br>can be ap                                                                                    | CareCentri<br>ary claims,<br>propriately                                                                                                   | x as a seco<br>Providers<br>authorizeo                                                                                   | ndary paye<br>should imm<br>I.                                                                                                    | er and Care<br>lediately no                                                                                               | Centrix is<br>otify CareC                                                                                                    | responsible<br>Centrix so th                                                                                                  | e for<br>lat                                                                                                    |
|                                                                          | Primary Payor                                                                                                    | Does Not Cover                                                                                                    | Primary 7                                                                                                    | layor Covers                                                                                                    | Primary Payor                                                                                                    | Does Not Cover                                                                                                    | Primary                                                                                                    | Payor Covers                                                                                                    |
| Health Plan                                                              | Contact CCX for Auth                                                                                                    | Submit Claims to CCX                                                                                                    | Contact CCX for Auth                                                                                                    | Submit Claims to CCK                                                                                                    | Contact CCX for Auth                                                                                                    | Submit Claims to CCX                                                                                                    | Contact CCX for Auth                                                                                                    | Submit Claims to CCX                                                                                                    |
| Angen                                                                    | No                                                                                                    | No                                                                                                    | No                                                                                                    | No                                                                                                    | No                                                                                                    | Yes                                                                                                    | No                                                                                                    | Yes                                                                                                    |
| Cigna/Great West                                                         | To determine if authorization is<br>required, submit request for<br>authorization through the<br>CareCentrix Portal<br>Van | Include nuanced statement or<br>resource that providers can<br>access to determine if claims are<br>required to be submitted to CCX<br>Max | To determine if authorization is<br>required, submit request for<br>authorization through the<br>CareConst Portal<br>Ver | Include nuanced statement or<br>resource that providers can<br>access to determine if claims are<br>required to be submitted to CDX<br>Vian | To determine if authorization is<br>required, submit request for<br>authorization through the<br>CareCentrix Ponal<br>Ver | Include nuanced statement or<br>resource that providers can<br>access trideler winn Filliping -<br>required in birls 2 is vine y to CC<br>Van | To determine if authorization is<br>required, submit request for<br>aut organism through the<br>C Dan (Danis Ficture)<br>Marc | Include number of statement or<br>resource that providers can<br>access to determine if claims<br>are required to be submitted to<br>provide the submitted to<br>provide the submitted t |
| Coventry                                                                 | No                                                                                                    | No                                                                                                    | No                                                                                                    | No                                                                                                    | No                                                                                                    | Yes                                                                                                    | No                                                                                                    | No                                                                                                    |
| Fation                                                                   | No                                                                                                    | No                                                                                                    | No                                                                                                    | No                                                                                                    | No                                                                                                    | Yes                                                                                                    | No                                                                                                    | Yes                                                                                                    |
| Florida Blue                                                             | No                                                                                                    | No                                                                                                    | No                                                                                                    | No                                                                                                    | Yes                                                                                                    | Yes                                                                                                    | No                                                                                                    | Yes                                                                                                    |
| Horizon                                                                  | No                                                                                                    | No                                                                                                    | No                                                                                                    | No                                                                                                    | No                                                                                                    | Yes                                                                                                    | No                                                                                                    | Yes                                                                                                    |
| Public Employees Insurance Agency (PEA)<br>Neighborhood Vesth Rise (NEP) | No                                                                                                    | No                                                                                                    | No                                                                                                    | No                                                                                                    | No                                                                                                    | Ver                                                                                                    | No                                                                                                    | Yes                                                                                                    |
|                                                                          |                                                                                                    |                                                                                                    |                                                                                                    |                                                                                                    | 11/2018. CONFIDE                                                                                                    | INTIAL                                                                                                    | ₃ <b>€⊅</b> ear                                                                                                    | econtriv                                                                                                    |
| CONFIDENTIAL AI<br>PROPRIETARY                                           | ND                                                                                                    | 1. Source                                                                                                    |                                                                                                    | 1/1                                                                                                    | THZUTO CUNFIDE                                                                                                    | INTIAL C                                                                                                    | S 🔊 rai                                                                                                    | GUGIIUIA.                                                                                                    |

For secondary claims, you will want to make sure that you bill your claim correctly to prevent delays in your claim payment.

- CareCentrix processes secondary claims for some payors. For these payors, you will want to send your claims directly to CareCentrix for processing within the 60-day timely filing period.
- If the payor is not contracted with CareCentrix, you will bill the payor directly.

| Module 3                                                        | Claim Sub                                                                                                    | omission and                                                                                                    | Payment                                                                                                    |                                                                                                    |
|-----------------------------------------------------------------|----------------------------------------------------------------------------------------------------|----------------------------------------------------------------------------------------------------|----------------------------------------------------------------------------------------------------|----------------------------------------------------------------------------------------------------|
| Eligibility & Ber                                               | efits: Coordina                                                                                                    | tion of Benefits                                                                                                    |                                                                                                    |                                                                                                    |
| When patient has C<br>processing seconda<br>services can be app | CareCentrix as a se<br>ary claims, Provide<br>propriately authoriz                                                  | condary payer and<br>ers should immedia<br>zed.                                                                                     | l CareCentrix is res<br>tely notify CareCer                                                                         | ponsible for<br>htrix so that                                                                                                    |
|                                                                 |                                                                                                    | Primary Payo                                                                                                    | r is Medicare                                                                                                    |                                                                                                    |
| Userbb Dise                                                     | Primary Payor                                                                                                    | Does Not Cover                                                                                                    | Primary Pa                                                                                                    | ayor Covers                                                                                                    |
| Health Plan                                                     | Contact CCX for Auth                                                                                                | Submit Claims to CCX                                                                                                    | Contact CCX for Auth                                                                                                | Submit Claims to CCX                                                                                                    |
| Amagon                                                          | No                                                                                                    | No                                                                                                    | No                                                                                                    | No                                                                                                    |
| Cigna/Great West                                                | To determine if authorization is<br>required, submit request for<br>authorization through the<br>CareCentrix Portal | Include nuanced statement or<br>resource that providers can<br>access to determine if claims are<br>required to be submitted to CCX | To determine if authorization is<br>required, submit request for<br>authorization through the<br>CareCentrix Portal | Include nuanced statement or<br>resource that providers can<br>access to determine if claims are<br>required to be submitted to CCX |
| Cofinity (Sloans Lake)                                          | Yes                                                                                                    | Yes                                                                                                    | Yes                                                                                                    | Yes                                                                                                    |
| Coventry                                                        | No                                                                                                    | No                                                                                                    | No                                                                                                    | No                                                                                                    |
| Fallon                                                          | No                                                                                                    | No                                                                                                    | No                                                                                                    | No                                                                                                    |
| Florida Blue                                                    | No                                                                                                    | No                                                                                                    | No                                                                                                    | No                                                                                                    |
| Horizon                                                         | No                                                                                                    | No                                                                                                    | No                                                                                                    | No                                                                                                    |
| Public Employees Insurance Agency (PEIA)                        | No                                                                                                    | No                                                                                                    | No                                                                                                    | No                                                                                                    |
| Neighborhood Health Plan (NHP)                                  | No                                                                                                    | No                                                                                                    | No                                                                                                    | No                                                                                                    |
|                                                                 |                                                                                                    |                                                                                                    |                                                                                                    |                                                                                                    |
| CONFIDENTIAL AND<br>PROPRIETARY                                 |                                                                                                    | 1/10/2018                                                                                                    | CONFIDENTIAL 33                                                                                                    | Carecentrix.                                                                                                    |

Additional Comments:

The above slide shows the secondary payer grid when the primary payer IS Medicare.

# Module 3 Claim Submission and Payment

## Eligibility & Benefits: Coordination of Benefits

When patient has CareCentrix as a secondary payer and CareCentrix is responsible for processing secondary claims, Providers should immediately notify CareCentrix so that services can be appropriately authorized.

| Primary Payor is not Medicare                                                                                       |                                                                                                    |                                                                                                    |                                                                                                    |  |  |  |
|----------------------------------------------------------------------------------------------------|----------------------------------------------------------------------------------------------------|----------------------------------------------------------------------------------------------------|----------------------------------------------------------------------------------------------------|--|--|--|
| Primary Payor D                                                                                                    | Does Not Cover                                                                                                    | Primary Payor Covers                                                                                                |                                                                                                    |  |  |  |
| Contact CCX for Auth                                                                                                | Submit Claims to CCX                                                                                                    | Contact CCX for Auth                                                                                                | Submit Claims to CCX                                                                                                    |  |  |  |
| No                                                                                                    | No                                                                                                    | No                                                                                                    | No                                                                                                    |  |  |  |
| No                                                                                                    | Yes                                                                                                    | No                                                                                                    | Yes                                                                                                    |  |  |  |
| To determine if authorization is<br>required, submit request for<br>authorization through the<br>CareCentrix Portal | Include nuanced statement or<br>resource that providers can<br>access to determine if claims are<br>required to be submitted to CCX | To determine if authorization is<br>required, submit request for<br>authorization through the<br>CareCentrix Portal | Include nuanced statement or<br>resource that providers can<br>access to determine if claims<br>are required to be submitted to |  |  |  |
| Yes                                                                                                    | Yes                                                                                                    | Yes                                                                                                    | No                                                                                                    |  |  |  |
| No                                                                                                    | Yes                                                                                                    | No                                                                                                    | No                                                                                                    |  |  |  |
| No                                                                                                    | Yes                                                                                                    | No                                                                                                    | Yes                                                                                                    |  |  |  |
| Yes                                                                                                    | Yes                                                                                                    | No                                                                                                    | Yes                                                                                                    |  |  |  |
| No                                                                                                    | Yes                                                                                                    | No                                                                                                    | Yes                                                                                                    |  |  |  |
| No                                                                                                    | Yes                                                                                                    | No                                                                                                    | Yes                                                                                                    |  |  |  |
| No                                                                                                    | Yes                                                                                                    | No                                                                                                    | Yes                                                                                                    |  |  |  |
|                                                                                                    |                                                                                                    |                                                                                                    |                                                                                                    |  |  |  |
|                                                                                                    | 1/10/2018                                                                                                    | CONFIDENTIAL 34                                                                                                    | <b>Care</b> centrix.                                                                                                    |  |  |  |
|                                                                                                    |                                                                                                    |                                                                                                    |                                                                                                    |  |  |  |

#### Additional Comments:

The above slide shows the secondary payer grid when the primary payer is NOT Medicare.

# Module 3 Claim Submission and Payment

### Submitting Secondary Claims

|   | Health Plan                                                                                                    | Secondary Cla                                                                                                    | aims Process                                                                                                    |  |  |
|---|----------------------------------------------------------------------------------------------------|----------------------------------------------------------------------------------------------------|----------------------------------------------------------------------------------------------------|--|--|
| : | Cigna/Great West<br>Aetna                                                                                            | Submit secondary claims via paper. Include a copy of the primary payer's Explanation of Benefit or denial letter.                                                                                                    |                                                                                                    |  |  |
| • | Pailon<br>Neighborhood Health<br>Plan (NHP)<br>Cofinity (Sloans Lake)<br>Florida Blue<br>Coventry<br>Horizon<br>PEIA | <b>Regular Mail</b> :<br>CareCentrix-Claims<br>PO BOX 30722-3722<br>Tampa, FL 33630                                                                                                    | Certified Mail:<br>CareCentrix – Claims<br>10004 N. Dale Mabry Hwy.; Suite 106<br>Tampa, FL 33618                                 |  |  |
|   | Florida Blue<br>Coventry<br>Horizon<br>PEIA                                                                          | Submit secondary claims via 837 electronic designated for other insurance/prima 2430) and their respective segments transaction version 5010 instructions. The loop must be completed with all of Explanation of Payment information. | ctronic transmission using the loops<br>ry payer information (2320/ 2330/<br>in compliance with HIPAA<br>of the primary payer and |  |  |
|   | ENTIAL AND 1. So<br>ETARY                                                                                            | urce 5/2/2018 CON                                                                                                    | FIDENTIAL 27 Carecentr                                                                                                    |  |  |

You can submit claims by paper for ALL plans.

Electronic Claims submission is available for the following Health Plans.

- Florida Blue
- Coventry
- Horizon
- PEIA

You have the option of submitting the secondary claims by paper, but also have the ability to submit secondary claims electronically for these four plans.

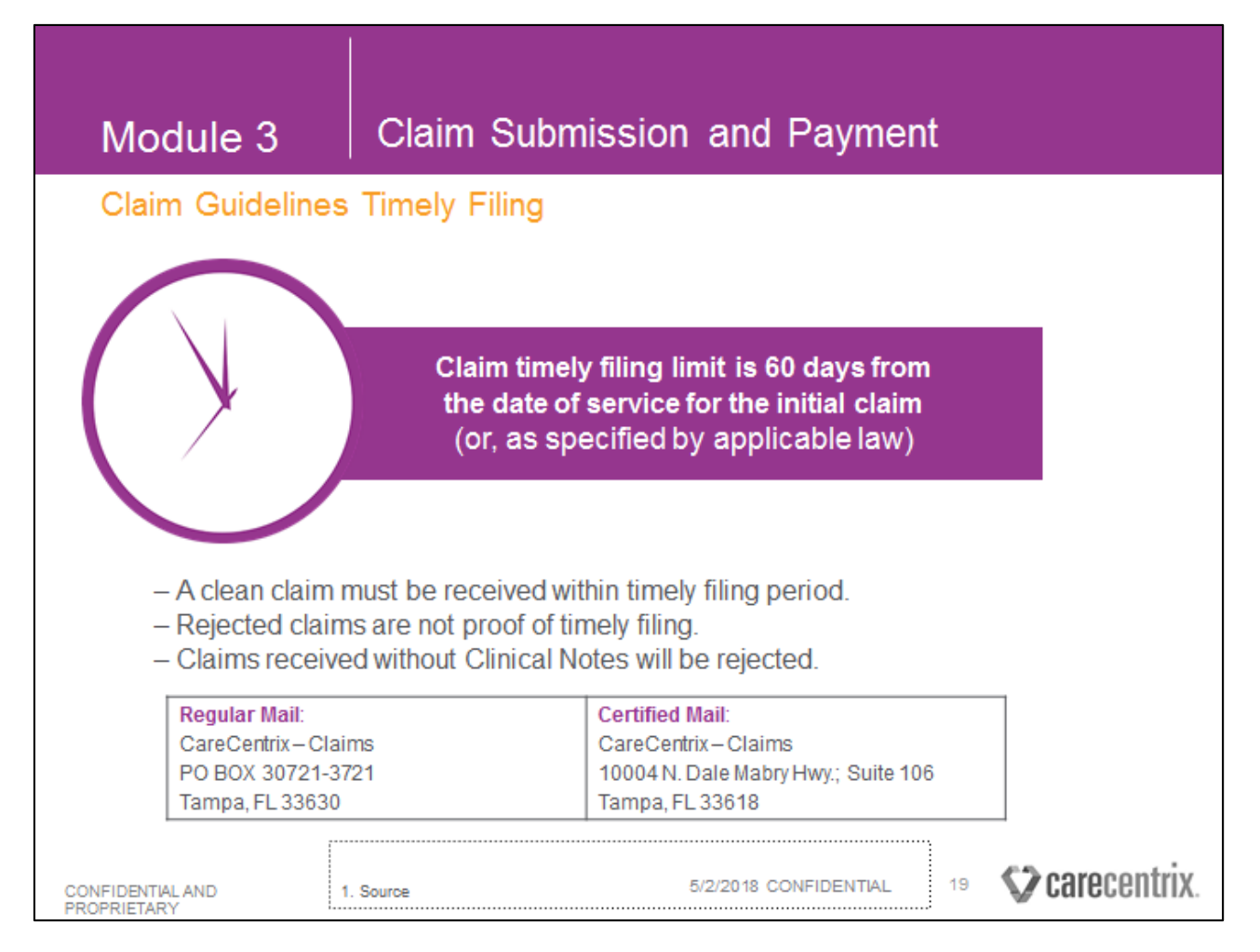

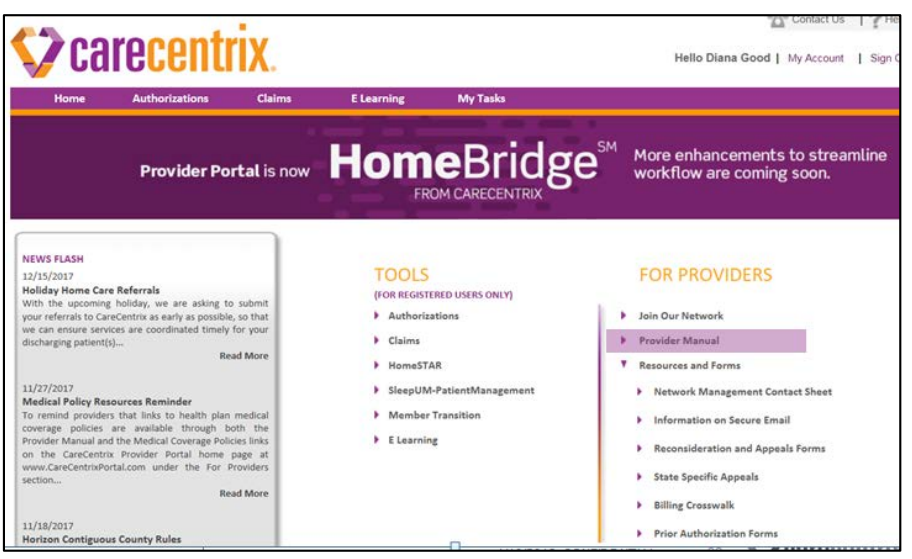

The CareCentrix Provider Manual (pg. 56-57) contains the full list of clean claims requirements for all types of claims submissions.

- In addition to meeting the clean claim requirement for submitting claims, you must also submit the initial claim, reconsideration, and appeal within the appropriate timeframe (if required).
- As a reminder, here are the timeframes that you should follow and the forms that you should use.
- You can find the forms in HomeBridge on the Home Page.
- You can refer to the participant guide for diagrams outlining the work flows for the different claim submission paths.

|                                                    | 3 Claim Submission and Payment                                                                                                    |                                                                                                   |
|----------------------------------------------------|----------------------------------------------------------------------------------------------------|---------------------------------------------------------------------------------------------------|
| Reference                                          | Information                                                                                                    |                                                                                                   |
| Service<br>Authorization /<br>Registration<br>Form | <ul> <li>Discrepancies between information on the Service Authorization/Registration Form and the claim form may lead to denials or rejections. Please use your authorization as reference for billing.</li> <li>Bill patient name, DOB, etc. accordance with the information displayed on the SAF.</li> <li>Reference the service code and UOM on the SAF to identify the appropriate HCPCS Bill using the HCPCs modifier combination on the CareCentrix Billing Crosswalk service code and UOM on the SAF as applicable corresponds to the HCPCS Modifier Combination found on the CareCentrix Billing Crosswalk (Billing Crosswalk here)</li> <li>Bill consistent with the authorized date span and units</li> <li>Rendering NPI much match NPI of servicing location on authorization/registration form.</li> </ul> | It is your responsibility<br>to review the Service<br>Authorization Form<br>(SAF) to ensure it is |
| Billing<br>Crosswalk                               | The Billing Crosswalk (located on the CareCentrix Portal) is a comprehensive list of service descriptions, service codes and UOM, and their respective HCPCS/ modifier combinations.         SERVICECC - VOMCOC - DESCRIPT         NUR_IV       3272 VI         HOME INFUSION/SPECIALTY DRUG ADMINISTRATION         99601       99         NUR_IV       3272 HR         HOME INFUSION/SPECIALTY DRUG ADMINISTRATION       99602         99       99                                                                                                    | accurate                                                                                          |
| Provider Manual                                    | The Provider Manual includes information on claims processes and policies, including clean claim<br>submission requirements.                                                                                                    |                                                                                                   |
| CareCentrix<br>HomeBridge<br>Education Center      | The CareCentrix HomeBridge Education Center includes information on claims platforms, clean claim requirements, and claims guidelines.         1. Source       1/10/2018 CONFIDE NTIAL         41       CareCentrix.                                                                                                    |                                                                                                   |

- Refer to the Provider Manual for a complete list of clean claim submission requirements.
- The "For Providers" section in HomeBridge provides access to the Provider Manual, forms, and other resources.

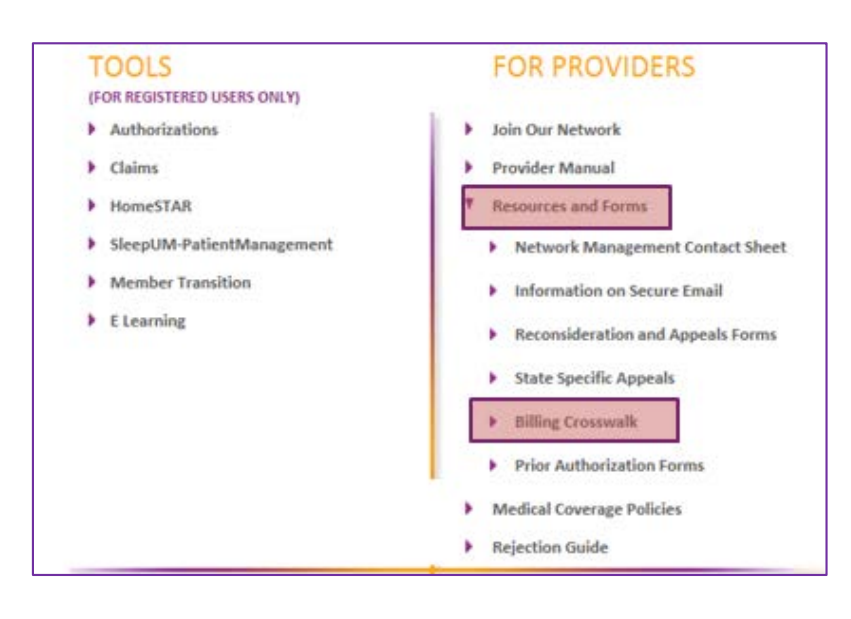

- If there are any discrepancies with the services displayed on your SAF, call the Care and Service Center and they will make the update.
   Refer to the Billing Crosswalk
  - Refer to the Billing Crosswalk in HomeBridge for a comprehensive list of CareCentrix service codes for HCPCS included in your fee schedule. Use the Billing Crosswalk to locate the correct HCPCS/modifier combination to bill on the claim form.

| Module 3 Claim Submission ar            | nd Payment                                                                                                    |
|-----------------------------------------|----------------------------------------------------------------------------------------------------|
| <section-header></section-header>       | <ul> <li>Status</li> <li>Claim Receipt Date</li> <li>Pending CareCentrix Review</li> <li>Rejected by CareCentrix</li> <li>Accepted By CareCentrix</li> <li>Submitted to Health Plan</li> <li>Reviewing Health Plan 277 Response</li> <li>Accepted by the Health Plan for Processing</li> <li>Rejected by Health Plan Review</li> <li>Received Health Plan Review</li> <li>Received Health Plan 835 Response</li> <li>Provider Payment made prior to Health Plan<br/>Adjudications</li> <li>Preparing Final Claim Determination</li> <li>Finalized by CareCentrix</li> <li>Additional Information is Required by the<br/>Health Plan and CareCentrix has Taken<br/>Action on your behalf</li> <li>Reversed</li> <li>Void</li> </ul> |
| CONFIDENTIAL AND 1/10/20<br>PROPRIETARY | 18 CONFIDENTIAL 42 <b>Carecentrix</b> .                                                                                                    |

#### You can check the status of a claim in HomeBridge.

- Once you log in, hover your mouse over the Claims tab to display Claims Inquiry.
- Click to open.
- Search for the claim using the appropriate criteria.
- All of the Statuses available to view.

| Module 3                                                                                     | Claim S                                     | Submission and Payment                                                                          |  |  |  |
|----------------------------------------------------------------------------------------------|---------------------------------------------|-------------------------------------------------------------------------------------------------|--|--|--|
| Claim HomeBrid                                                                               | ge Functio                                  | onality                                                                                         |  |  |  |
| Health Pla                                                                                   | n                                           | Functionality                                                                                   |  |  |  |
| Coventry                                                                                     |                                             | Detailed Claim Status                                                                           |  |  |  |
| Horizon                                                                                      |                                             | <ul> <li>Submit Claim Inquiries (Check Status)</li> </ul>                                       |  |  |  |
| PEIA                                                                                         |                                             | <ul> <li>View Claim History</li> <li>Find Claim Replica</li> </ul>                              |  |  |  |
| Florida Blu                                                                                  | e                                           | Submit Reconsiderations and Appeals                                                             |  |  |  |
| Amgen                                                                                        |                                             |                                                                                                 |  |  |  |
| All of<br>The Network                                                                        | her plans ca<br>Services Tea                | an contact<br>am (877) 725-6525                                                                 |  |  |  |
| For providers con<br>business, CIGNA A<br>Te                                                 | tracted with<br>uthorization<br>eam 844-45  | CareCentrix for Cigna<br>s and Network Services<br>7-9969                                       |  |  |  |
| Providers are a<br>members with the<br>number for all Car<br>contribution and<br>proprietary | also encoura<br>dedicated (<br>eCentrix inc | ged to supply Cigna<br>Cigna member toll free<br>Juiries: (844) 457-9810 ENTIAL 43 Carecentrix. |  |  |  |

You will have the ability to use HomeBridge to perform specific functions for some of our Health Plans.

For Coventry, Horizon, PIEA, Florida Blue, and Amgen you can use HomeBridge to:

- Check detailed claim status (on initial claim status only)
- Submit claim inquiries through HomeBridge
- View claim History in HomeBridge
- Locate and exact copy of your claim

For all other plans you can obtain this information by calling the Network Services Team at 877-725-6525.

For providers contracted with CareCentrix for Cigna business CIGNA Authorizations and Network Services Team 844-457-9969

Providers are also encouraged to supply Cigna members with the dedicated Cigna member toll free number for all CareCentrix inquiries: 844-457-9810

We are always striving to improve the provider experience when working with CareCentrix.

We are working hard to ensure that in the future all the Health plans we contract with will have all the same features.

## Module 4: BlueCard

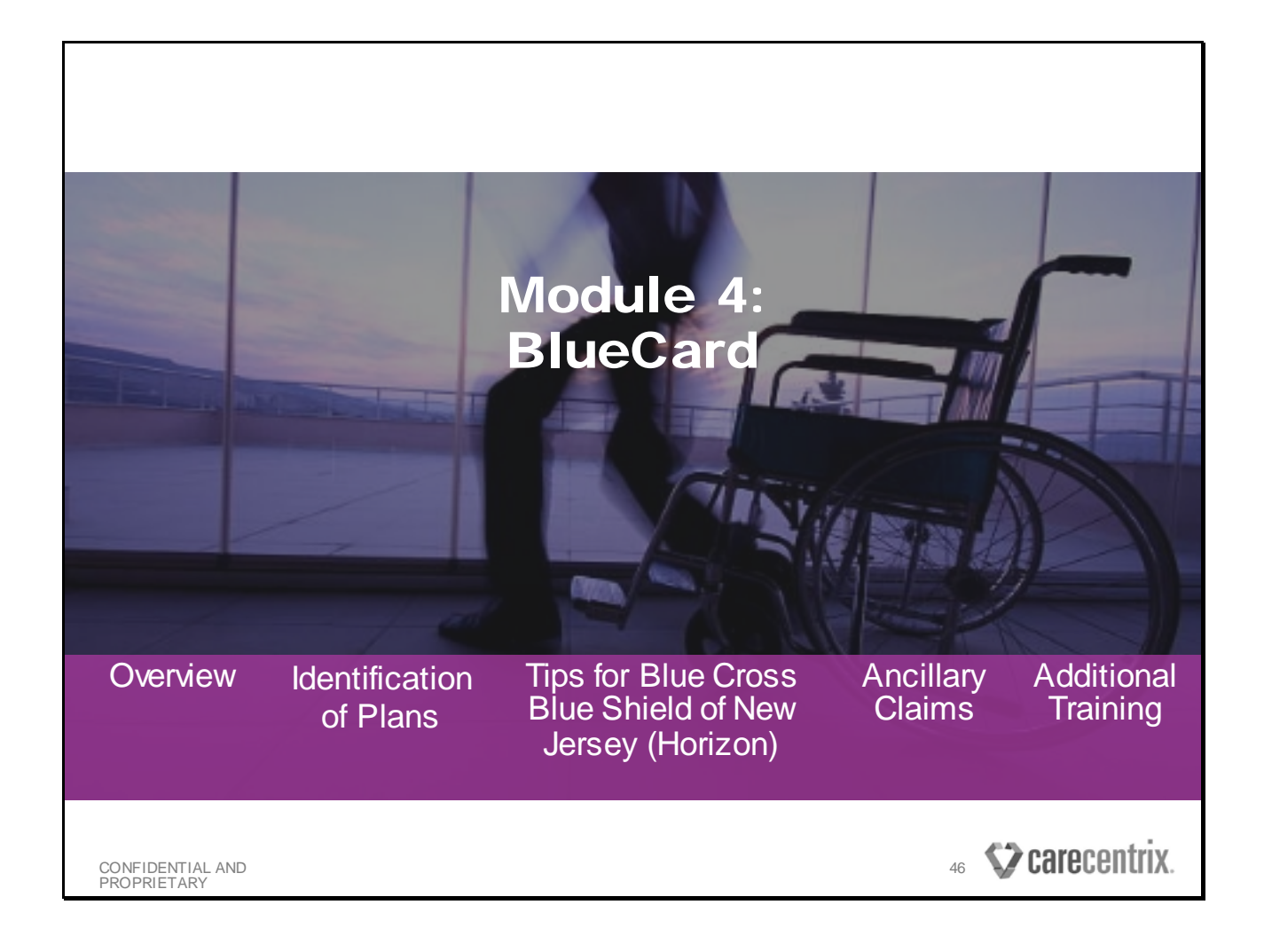

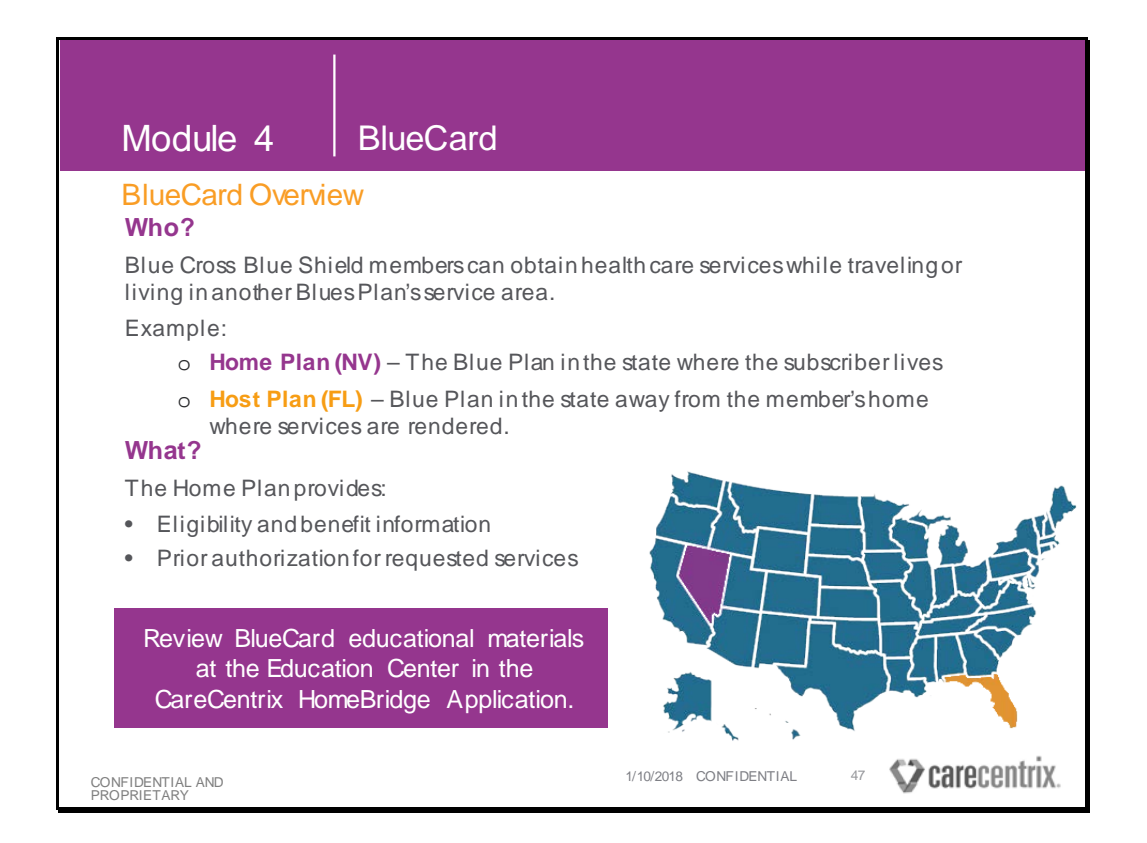

In addition to the general guidelines for checking eligibility and benefits, there are also specific requirements that you must follow when providing service to a BlueCard member.

The **BlueCard** program provides the ability for Blue Cross Blue Shield members to obtain health care services while traveling or living in another Blues Plan's service area.

- Home Plan: Where the Health Plan or policy originated and provides coverage
- · Host Plan: Where the subscriber or patient received services

<u>For example</u>, if the patient is covered by Blue Cross Blue Shield of Nevada, but spends a few months out of the year in FL where they sometimes receive health services, you must contact the patient's Home Plan, of Blue Cross Blue Shield of Nevada directly to verify eligibility and benefits and obtain any necessary precertification prior before servicing the patient.

BlueCard precertification requirements vary by Home Plan. Please review the BlueCard educational materials at the Education Center on the **CareCentrix HomeBridge Application Home Page.** 

| Module 4                             | BlueCard                                                                   |                                                                                                    |
|--------------------------------------|----------------------------------------------------------------------------|----------------------------------------------------------------------------------------------------|
| Identification of P                  | lans                                                                       |                                                                                                    |
| IDs can vary in appea                | arance but generally will h                                                | nave a 3 character alpha numeric prefix                                                                |
| Horizon NJ examp<br>FL Blue example: | le: 3HZN12345678<br>BCBH12345678                                           |                                                                                                    |
|                                      | BlueCross*<br>BlueShield*                                                  | Blue ALPHA<br>Product Employer Group                                                                   |
|                                      | VIEW Vame<br>VIEW Vame<br>XYZ 1456789                                      | Dependents Dependent One Dependent Two Dependent Three Dependent Three Dependent Three Dependent Three |
|                                      | PNo. 023457<br>BIN 987654<br>Benefit Plan HIOPT<br>Effective Date 00/00/00 | Plan PPO<br>Office Visit \$15<br>Specialist Copay \$15<br>Emergency \$75<br>Deductible \$50            |
|                                      |                                                                            | <u> </u>                                                                                               |
|                                      |                                                                            |                                                                                                    |
|                                      |                                                                            | (Decrease triv                                                                                         |
| CONFIDENTIAL AND 1<br>PROPRIETARY    | Source                                                                     | 5/2/2018 CONFIDENTIAL 40 CARECENTIA.                                                                   |

IDs can vary in appearance but generally will have a 3 letter alpha numeric prefix followed by varying alpha prefix numeric digits.

Medicare Advantage or Medicare replacement plans sold in another state other than NJ or FL are identified in the same manner.

#### Horizon NJ Plans:

- Sold through NJ (Horizon). Plans generally contain the alpha numeric combination "3HZN" in the subscriber ID.
- This includes Medicare Advantage sold in NJ.
- There are some Horizon plans administered by local labor unions that resemble BlueCards. The only way to determine these plans as Horizon is to use the BlueCard Verifications Tool, call or use the Out of Sate Router found on many plan websites.

#### FL Blue:

- Plans sold through FL Blue are typically identified by a 3 letter alpha numeric pre-fix but the 4<sup>th</sup> character is generally an "H" followed by 8 digits.
- This includes Medicare Advantage sold in FL.

The patient's Home Plan contact information can be found on their insurance identification card, or you can call 1-800-676-2583 and provide the three letter alpha numeric prefix on the insurance card to be transferred to the Home Plan.

#### \* \* Note:

- Some FL Blue Commercials & Commercial Medicare plans arrive containing just the single letter H followed by 8 digits.
- FL Blue has since stopped this process of creating these IDs but you may still see them.
- Although rare, a few Anthem plans mimic the FL Blue style of an H in the 4<sup>th</sup> character.

|     | Module 4                                 | BlueCard                                                                                       |                                                            |          |
|-----|------------------------------------------|------------------------------------------------------------------------------------------------|------------------------------------------------------------|----------|
|     | Ancillary Claims                         |                                                                                                |                                                            |          |
|     | Ancillary providers<br>and Specialty Pha | include: Durable/Home Medi<br>rmacy providers.                                                 | cal Equipment & Supplies,                                  |          |
|     | File claims for thes                     | se providers as follows:                                                                       |                                                            |          |
|     |                                          | Durable/Home Medical Equipment<br>& Supplies (D/HME)                                           | Specialty Pharmacy                                         |          |
|     | Bill Claim to:                           | The plan where equipment<br>and/or supplies were shipped to<br>or purchased at a retail store. | The plan and state where<br>Ordering Physician is located. |          |
|     |                                          |                                                                                                |                                                            |          |
|     |                                          |                                                                                                |                                                            |          |
|     |                                          |                                                                                                |                                                            |          |
| CON | NFIDENTIAL AND<br>PRIETARY               | 1. Source 5/2/20                                                                               |                                                            | centrix. |

BlueCard Ancillary providers include, Durable/Home Medical Equipment and Supplies, and Specialty Pharmacy providers.

- When servicing **Durable/Home Medical Equipment and Supplies (D/HME**), you should bill the plan in whose state the equipment was shipped to or purchased at a retail store.
- When servicing **Specialty Pharmacy**, you should bill the Plan in whose state the Ordering Physician is located.

| Мо        | dule 4                                                | Blu      | eCard                       |                                           |                     |
|-----------|-------------------------------------------------------|----------|-----------------------------|-------------------------------------------|---------------------|
| Anc       | illary Claims                                         |          |                             |                                           |                     |
| DME       | claims must be<br>w:                                  | submi    | tted based on the patient's | s and provider's location p               | er table            |
|           |                                                       |          | Patient Located in NJ       | Patient Located Outside NJ                | 1                   |
|           | Provider Located                                      | in NJ    | Bill CareCentrix            | Bill home plan where member is located    |                     |
|           | Provider Located<br>Outside NJ, but<br>Shipping to NJ |          | Bill CareCentrix            | Bill home plan where member<br>is located |                     |
|           |                                                       |          |                             |                                           | a                   |
| CONFIDENT | IALAND 1                                              | . Source | 5/2/2                       | 018 CONFIDENTIAL 42                       | <b>care</b> centrix |

**DME**- In the case of durable medical equipment for all plans except FEP, a provider would bill CareCentrix when both that provider and the patient are located in New Jersey. National providers may provide DME services to Horizon subscribers but would bill the Blue plan in the state where that member is located.

**O&P**- For all plans except FEP, members and providers can be in the state of New Jersey or a contiguous county.

# Service Area State Contiguous Counties (O&P Services only for plans except FEP) NJ

Delaware: New Castle, Kent and Sussex

New York: Orange, Rockland, Westchester, New York, Bronx, Richmond, and Kings Pennsylvania: Pike, Monroe, North Hampton, Bucks, Philadelphia and Delaware **FEP**- Subscribers with FEP plans can reside outside the state of New Jersey as long as the servicing provider is located in New Jersey. The provider must be in New Jersey and cannot be located in a contiguous county.

| Module                                                                                                    | 4 Blu                                                                                                    | ueCard                                                                                                    |                                                                                                    |      |           |
|----------------------------------------------------------------------------------------------------|----------------------------------------------------------------------------------------------------|----------------------------------------------------------------------------------------------------|----------------------------------------------------------------------------------------------------|------|-----------|
| BlueCard<br>New Autorization Carlos<br>Provider Portal is now                                                                                                    | Additional T<br>Itaria<br>HomeBridge                                                                                                    | Paining                                                                                                    | Carecentry, Minister<br>New<br>New<br>Minister<br>Minister<br>Mini | have |           |
| <section-header><section-header><section-header><section-header><text><text><text><text><text><text><text><text></text></text></text></text></text></text></text></text></section-header></section-header></section-header></section-header> | <ul> <li>Procession State State Stat</li></ul> | FOR PROVIDENS  Profile Dominance Profile Dominance Profile Dominan | vider Training<br>Q<br>ick Reference Guide<br>ovider Manual                                                                                                    |      |           |
| CONFIDENTIAL AND<br>PROPRIETARY                                                                                                    | 1. Source                                                                                                    | L                                                                                                    | 1/18/2018_CO                                                                                                    |      | ecentrix. |

#### We have covered the important points for what you need to know with BlueCard

For more information:

- Access HomeBridge for additional educational materials for BlueCard.
- They are located in the education center on the homepage in the Education Center.

For additional support, please send a note to ProviderServices@carecentrix.com

## Module 5: Medicare Advantage

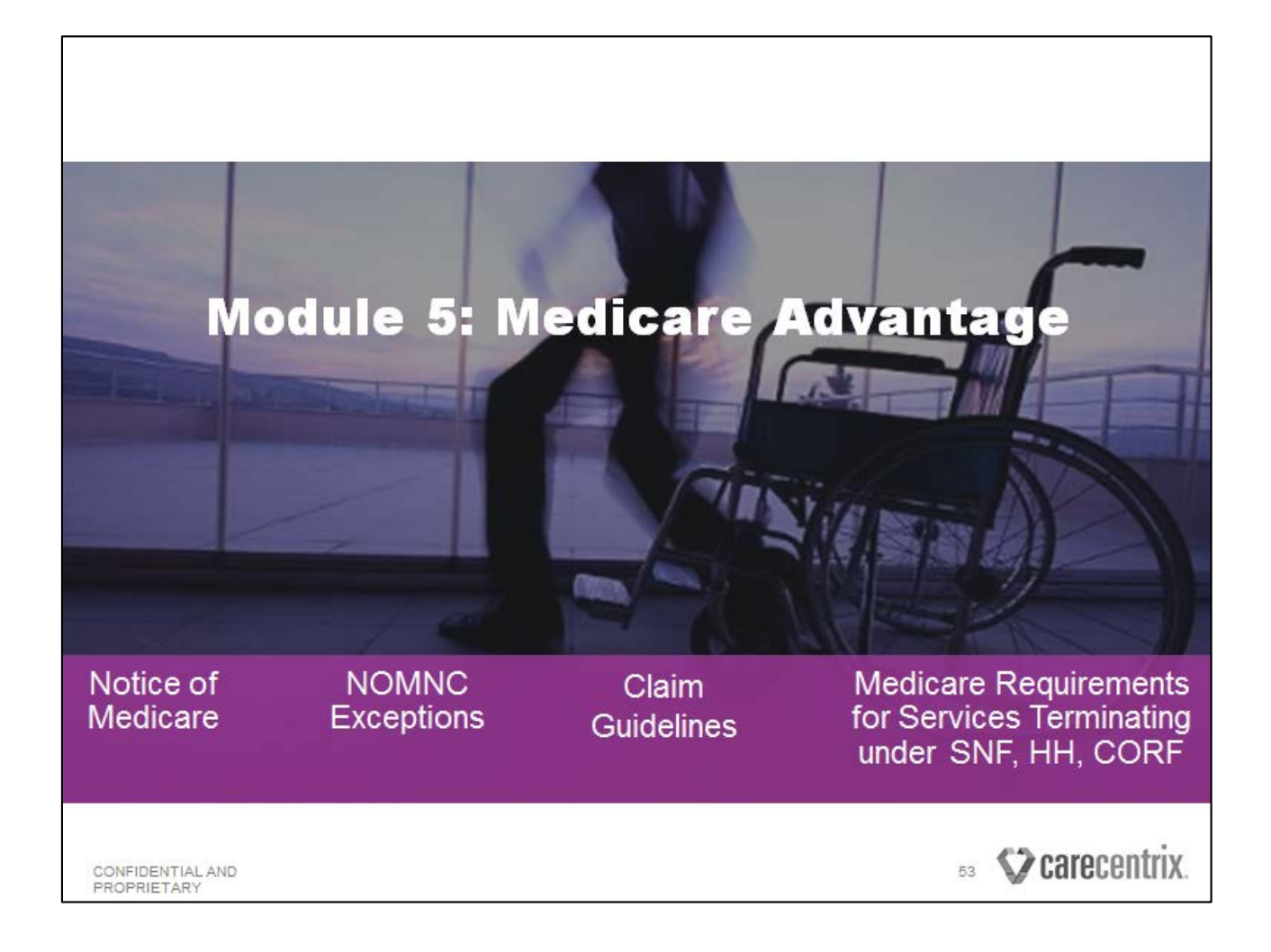

| Module 5                                                                                     | Medicare Advantage (MA)                                                                                                    |  |  |  |  |  |
|----------------------------------------------------------------------------------------------|----------------------------------------------------------------------------------------------------|--|--|--|--|--|
| Notice of Medica                                                                             | re Non-Coverage (NOMNC) Requirements                                                                                                    |  |  |  |  |  |
| The NOMNC letter is<br>patient letter that a p<br>covered SNF, HH sen<br>the member of hisor | a <b>Centers for Medicare and Medicaid Services (CMS)</b> approved<br>rovider must deliver to a Medicare Advantage patient receiving<br>vices in certain situations when services are terminating to inform<br>her appeal rights. |  |  |  |  |  |
| Providers are require                                                                        | d to be trained on NOMNC.                                                                                                    |  |  |  |  |  |
| CareCentrix Medicare and Coventry.                                                           | e Advantage Home Health clients are Aetna, Florida Blue, Horizon,                                                                                                    |  |  |  |  |  |
| Providers can see wh<br>Service Authorization                                                | Providers can see which patients are on a Medicare Advantage plan by looking at the Service Authorization Form (SAF).                                                                                                    |  |  |  |  |  |
| Providerscompletet                                                                           | Providers complete the form according to NOMNC instructions.                                                                                                    |  |  |  |  |  |
| CareCentrix may auc                                                                          | lityour records to ensure NOMNC requirements are met.                                                                                                    |  |  |  |  |  |
| Additional Resources <ul> <li>NOMNC training i</li> </ul>                                    | savailable on the linkon the HomeBridge home page                                                                                                    |  |  |  |  |  |
| CONFIDENTIAL AND<br>PROPRIETARY                                                              | 1/10/2018 CONFIDENTIAL 54 <b>Carecentrix</b> .                                                                                                    |  |  |  |  |  |

- Providers are trained on NOMNC via the CareCentrix training module in order to provide more information about what a NOMNC is and when a Medicare Advantage patient should receive one and when an exception applies.
- CareCentrix Medicare Advantage Home Health clients are Aetna and Florida Blue.
- Providers can see which patients are on a Medicare Advantage plan by looking at the Service Authorization Form (SAF).
- Providers complete the form according to NOMNC instructions and using the template letter CMS Form 10123 (Approved 12/31/2011) OMB approval (0938-0953) available on CMS' website.
- CMS requires providers to timely issue a Notice of Medicare Non-Coverage (NOMNC) to the patient unless an exception to the NOMNC requirement applies.
- Some Medicare Advantage members are exempt from NOMNC requirements:
  - Must receive a CMS NOMNC letter at least 2 calendar days prior to discharge or the second to the last day of service.
  - Utilize The CMS NOMNC letter template and complete the letter as directed by CMS.
- CareCentrix may audit your records to ensure NOMNC requirements are met.

CareCentrix<sup>®</sup>, 2017. All rights reserved. No part of this publication may be reproduced, transmitted, transcribed, stored in a retrieval system, or translated into any language in any form by any means without the written permission of CareCentrix<sup>®</sup>. Published in the USA, June 2017.

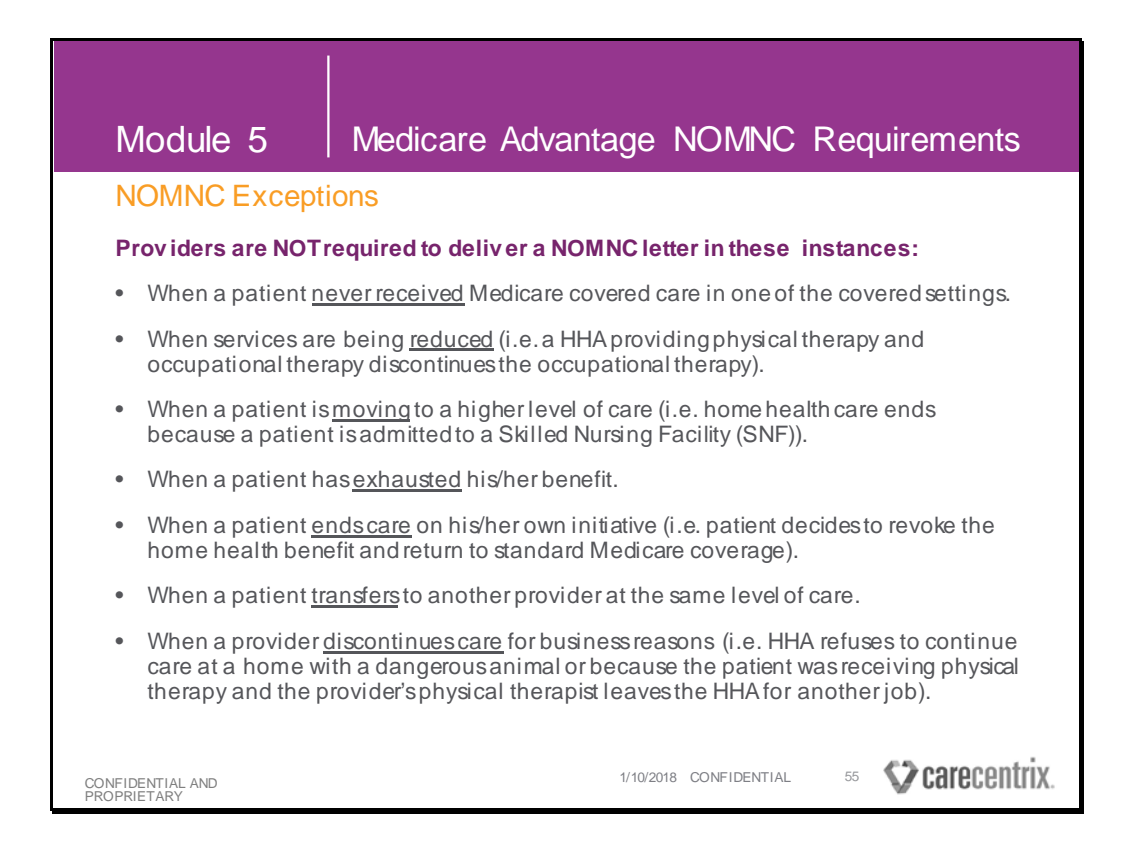

#### Providers are <u>NOT</u> required to deliver a NOMNC letter in these instances:

- When a patient never received Medicare covered care in one of the covered settings.
- When services are being <u>reduced</u> (i.e., a HHA providing physical therapy and occupational therapy discontinues the occupational therapy).
- When a patient is <u>moving</u> to a higher level of care (i.e. home health care ends because a patient is admitted to a Skilled Nursing Facility (SNF).
- When a patient has <u>exhausted</u> his/her benefit.
- When a patient <u>ends care</u> on his/her own initiative (i.e. patient decides to revoke the home health benefit and return to standard Medicare coverage).
- When a patient transfers to another provider at the same level of care.
- When a provider <u>discontinues care</u> for business reasons (i.e. HHA refuses to continue care at a home with a dangerous animal or because the patient was receiving physical therapy and the provider's physical therapist leaves the HHA for another job).

| Module 5                               | Medicare Advantage                                                                |
|----------------------------------------|-----------------------------------------------------------------------------------|
| Claim Guidelines                       | ;                                                                                 |
| HIPPS                                  |                                                                                   |
| Bill CMS HIPPS cod                     | de on the first line of the claim,                                                |
| Listing Unit     Billed Amore          | Value = 1                                                                         |
| For BlueCard Media                     | care Advantage Members only:                                                      |
| <ul> <li>In Box<br/>all aut</li> </ul> | 63, include the Treatment Authorization Code (TAC) and remove norization numbers. |
| • In Box<br>(CBSA                      | 39, include Value Code 61 and the Core-Based Statistical Area<br>) codes.         |
|                                        |                                                                                   |
|                                        |                                                                                   |
|                                        |                                                                                   |
|                                        |                                                                                   |
| CONFIDENTIAL AND<br>PROPRIETARY        | 1/10/2018 CONFIDENTIAL 56 SCRECENTIX.                                             |

**HIPPS Codes** 

- Do not bill the HIPPS Code with 0 or a value greater than 1
- Refer to Education Center more information.
- All home health claims for services provided to Medicare Advantage Members must include a CMS HIPPS code.
  - Bill CMS HIPPS code on the first line of the claim, listing Unit Value = 1 and Billed Amount = \$0.00.
  - Must be billed on 837i/UB-04 Institutional Claim
- For BlueCard Medicare Advantage Members only:
  - In Box 63, include the Treatment Authorization Code (TAC) and remove all authorization numbers.
  - In Box 39, include Value Code 61 and the Core-Based Statistical Area (CBSA) codes.

## Module 6: Additional Resources/Information

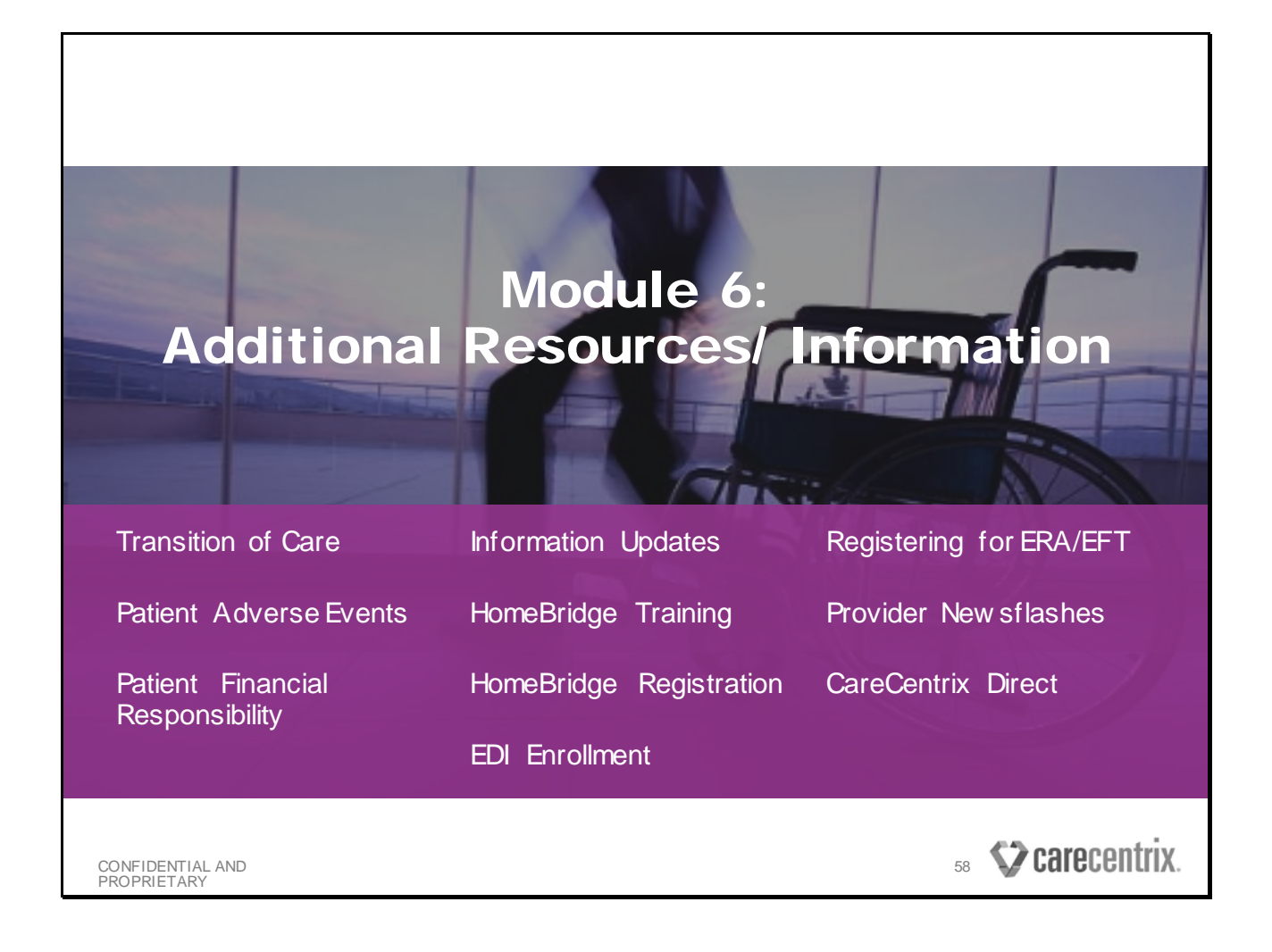

| Module 6                                                                                                    | Additional Resources                                                                                                    |         |
|----------------------------------------------------------------------------------------------------|----------------------------------------------------------------------------------------------------|---------|
| Transition of Care                                                                                                    | re                                                                                                    |         |
| <ul> <li>If a patient is alrea<br/>CareCentrix Patie<br/>change and obtair</li> </ul>                                                                                                    | ady receiving service with another Provider, a member of The<br>ent Transition Team will have already advised the patient of the<br>ined agreement.                                                   |         |
| <ul> <li>Contact the Transi</li> <li>Rent to Purchase<br/>that piece of equip</li> <li>Examples of Rent         <ul> <li>CPAP</li> <li>BIPAP</li> <li>Wheelchairs</li> <li>Hospital Beds</li> </ul> </li> </ul> | sition Team for Rent to Purchase medical equipment.<br>Equipment is DME equipment that rents up to the purchase price for the purchase price for the purchase Equipment:<br>It to Purchase Equipment: | for     |
|                                                                                                    | Transition Team: 866.776.461                                                                                                    | 7       |
| CONFIDENTIAL AND 1<br>PROPRIETARY                                                                                                    | 1. Source 1/18/2018 CONFIDENTIAL 59                                                                                                    | entrix. |

If a patient is already receiving service with another Provider, a member of The CareCentrix Patient Transition Team will have already advised the patient of the change and obtained agreement.

Contact the CareCentrix Transition Team at 1-866-776-4617 with any questions or concerns.

- If a patient changes Health Plans while renting Rent to Purchase medical equipment, please contact the Transition Team to receive assistance facilitating the transition.
  - Do not submit request for authorization/registration through HomeBridge for the remaining units, please contact the Transition Team.
  - Authorization/registration will be issued for the remaining rental units which were not paid by the previous insurer based on your CareCentrix allowable.

| Module 6                                        | Additional Resources                                                                                                  |
|-------------------------------------------------|----------------------------------------------------------------------------------------------------|
| Patient Adverse                                 | Events                                                                                                    |
| In the event of an adv<br>service, please conta | verse event or an unplanned outcome with the patient during<br>ct the CareCentrix Specialty Nursing Team IMMEDIATELY. |
| Required Information                            | :                                                                                                    |
| Intake ID                                       |                                                                                                    |
| Patient demographics                            |                                                                                                    |
| Event description inc                           | cluding a brief chronological summary                                                                                 |
| Start dates for each e                          | event and treatment                                                                                                   |
|                                                 | Specialty Nursing Team: 888.428.4282                                                                                  |
|                                                 |                                                                                                    |
| CONFIDENTIAL AND 1<br>PROPRIETARY               | . Source 1/18/2018 CONFIDENTIAL 60 Carecentrix.                                                                       |

In the event of an adverse event or an unplanned outcome with the patient during service, please contact the CareCentrix Specialty Nursing Team IMMEDIATELY.

#### Information you will need for the call includes:

- Intake ID
- Patient demographics
- Event description including a brief chronological summary
- Start dates for each event and treatment

You can reach the CareCentrix Specialty Nursing Team at 1-888-428-4282.

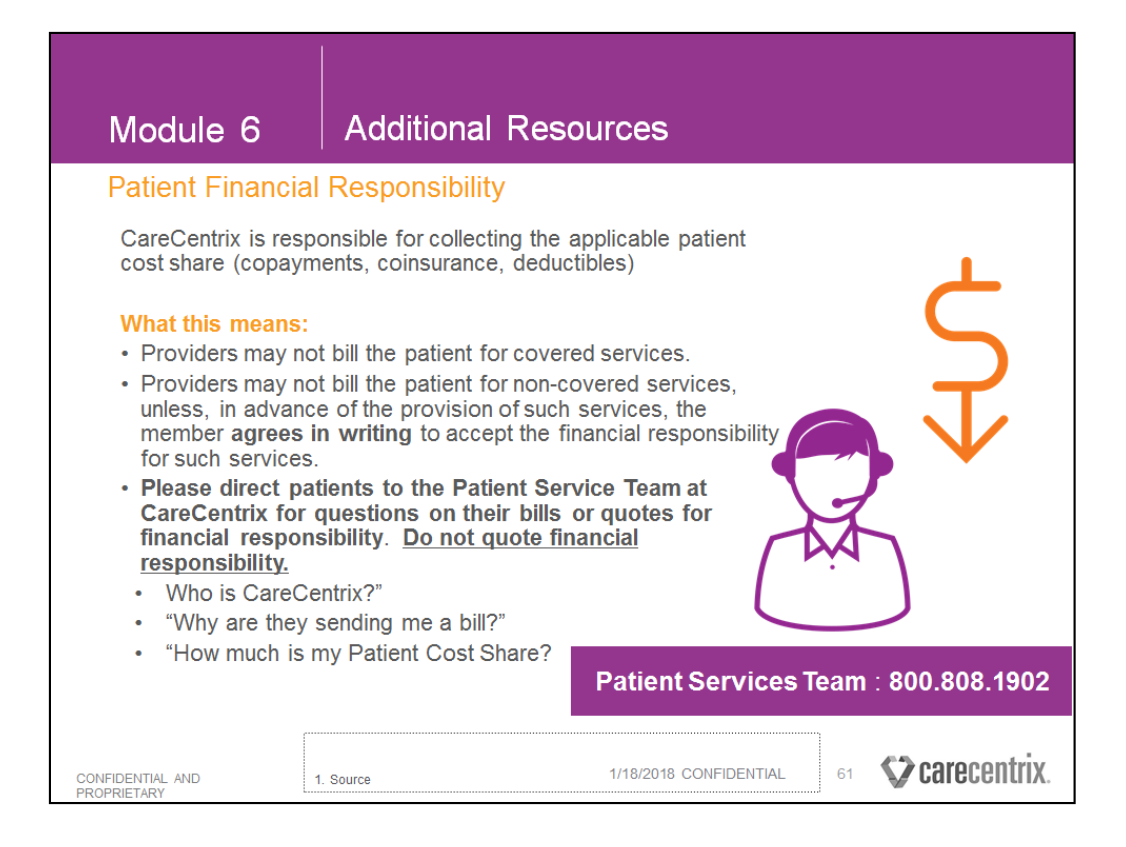

CareCentrix assumes responsibility for collecting the applicable patient cost share (co-pays, co-insurances, deductibles). A provider should never tell a patient/member that they are not responsible for any co-pays, coinsurance or deductibles

#### Important:

- Providers may not bill the patient for covered services. If you bill the patient, they will receive two bills and the situation will likely end in an escalation.
- Providers may not bill the patient for non-covered services, unless, in advance of the provision of such services, the member agrees in writing to accept the financial responsibility for such services.
- Providers will not interact with our Patient Services Team, but we want you to know who they are. If a member asks "Who is CareCentrix?" or "Why are they sending me a bill?" please let them know that we are contracted with their Health Plan to coordinate care in the home and the bill is their co-pay.
- Please direct patients to the Patient Service Team at CareCentrix for questions on their bills or quotes for financial responsibility. Do not quote financial responsibility.

CareCentrix<sup>®</sup>, 2017. All rights reserved. No part of this publication may be reproduced, transmitted, transcribed, stored in a retrieval system, or translated into any language in any form by any means without the written permission of CareCentrix<sup>®</sup>. Published in the USA, June 2017.

| Module 6                                                                                                    | Additional Re                                                                                                    | sources                                                                                                    |
|----------------------------------------------------------------------------------------------------|----------------------------------------------------------------------------------------------------|----------------------------------------------------------------------------------------------------|
| Information Upda                                                                                                    | tes Include but are                                                                                                    | e NOT limited to:                                                                                                    |
| <ul> <li>Notify CareCentri<br/>other information</li> <li>Send written noti<br/><u>Contract.Departn</u></li> <li>Re-credentialing</li> </ul> | x immediately of chang<br>submitted with the pro<br>ce on a company letter<br><u>hent@CareCentrix.com</u><br>occurs every 2 – 3 year | ges to provider demographic information or<br>vider application.<br>to CareCentrix Contract Department at<br>2<br>rs depending on state regulations. |
|                                                                                                    | Information Ch                                                                                                    | ange Examples                                                                                                    |
| Address(es), including<br>Telephone or fax numb                                                                                              | the remit address<br>per(s)                                                                                                    | Serv ice/product capabilities<br>Serv ice area                                                                                                    |

It is very important that you update your demographic information with CareCentrix to ensure we have the most current information for you on file.

Send written notice to Contract.Department@CareCentrix.com.

If you would like to update your contract by:

- Adding or removing codes from your fee schedule
- Add a new location to your contract with CareCentrix
- Expand your service offering to another line of business
- Update your service area
- Or if you are interested in expanding your relationship with CareCentrix in any other way

#### Contact your assigned Network management representative.

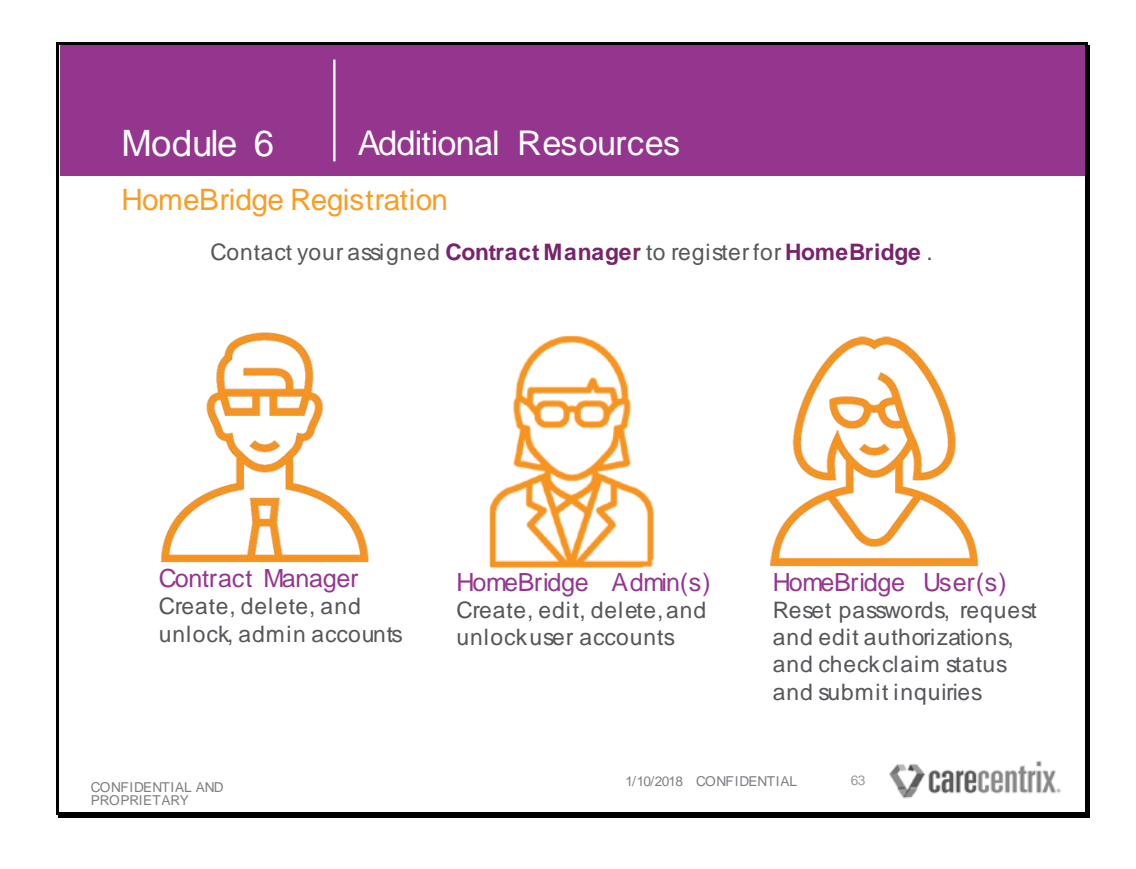

#### **Contract Manager**

• Your assigned network management representative is able to create, unlock, and manage admin accounts for your agency in the CareCentrix HomeBridge Application

#### HomeBridge Administrator

- Accounts Administrators are able to:
  - Create, edit and delete users
  - · Unlock user accounts and reset user passwords
  - Add and delete CareCentrix Direct contacts
- If you are an administrator, it is important that you communicate this information throughout your agency so that the users know who to contact with questions or concerns.

#### HomeBridge User

 As a User you can reset your password, complete intake functions, including request for initial authorization/registration, add-on service, re-authorization/registration, authorization/registration edit, checking authorization/registration status, complete claims functions, including checking claim status.

| Module 6                        | Additiona                                                                                                    | al Resources                                                                                                    |                   |                |
|---------------------------------|----------------------------------------------------------------------------------------------------|----------------------------------------------------------------------------------------------------|-------------------|----------------|
| HomeBridge                      | HomeBridge Training                                                                                                    |                                                                                                    |                   |                |
|                                 | TOOLS<br>(roa reastrateo users onkry<br>) Authorizations<br>) claims<br>) HomeSTAR<br>) SeepUM-PatientManagement<br>) Member Transition<br>) E Learning | FOR PROVIDERS  Join Our Network Provider Manual Resources and Forms Medical Coverage Policies Rejection Guide                                                                                                    |                   |                |
|                                 | SUPPORT<br>Register for Provider Portal<br>Sign Up for Electronic Claims<br>Contact Portal Support<br>EFT and EBA Enrollment                            | EDUCATION CENTER<br>Provider Onboarding Reference Guide<br>tigibility and Benefits<br>Carecentrix Direct<br>Calains<br>Calains 2.0<br>Member Transition<br>Health Plan Exchange<br>HomesTAR Education<br>BlueCard<br>NOMMEC Training<br>Horizon<br>Horizon<br>Provider Portal Requesting an Authorization | Video<br>Tutorial |                |
| CONFIDENTIAL AND<br>PROPRIETARY |                                                                                                    | 1/10/2018 C                                                                                                    | ONFIDENTIAL 64    | V carecentrix. |

- In this orientation, you have already heard a lot about HomeBridge.
- Your next step after this session will be to learn how to use HomeBridge.
  - Play the VIDEO TUTORIALS
  - Participate in the initial authorization simulation

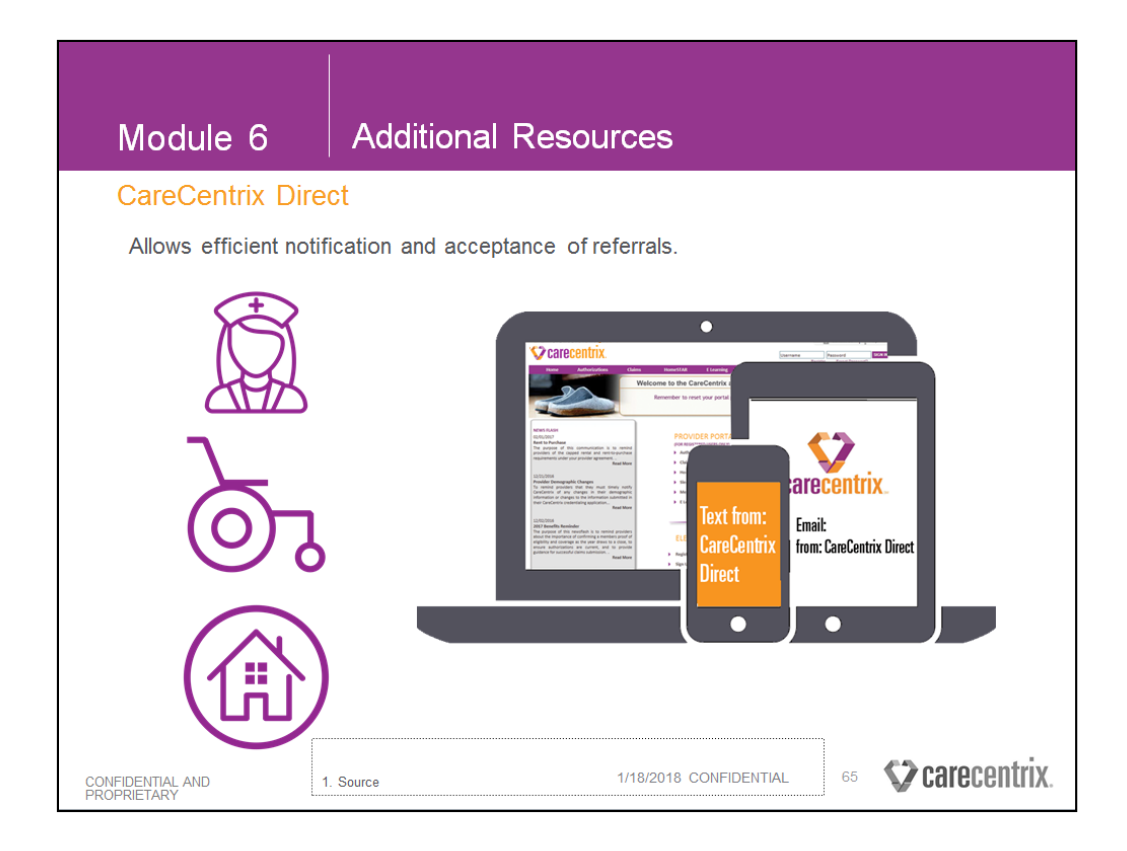

CareCentrix Direct leverages technology to more quickly and efficiently offer referrals and allow you to accept them.

- Referral notifications are sent via email and text message
- Notifications are automated from the time of receipt allowing more lead time before the start of care date
- Accepting a referral is done quickly by logging into HomeBridge
- Signing up for notifications is a simple online process

Training on how to enroll in CareCentrix Direct is found in HomeBridge.

| Module 6                                                                                                    | Additional                                                                                                    | Resources                                                                       |
|----------------------------------------------------------------------------------------------------|----------------------------------------------------------------------------------------------------|---------------------------------------------------------------------------------|
| Register for EDI                                                                                                    |                                                                                                    |                                                                                 |
| Register for EDI or                                                                                                    | the CareCent                                                                                                    | trix HomeBridge Application                                                     |
| Scarecentrix.                                                                                                    |                                                                                                    | Section Court IV 1 (? Hep-                                                      |
| Provider Portal is now                                                                                                    | HomeBridge <sup>®</sup>                                                                                                    | SM More enhancements to streamline workflow are coming soon.                    |
| VERSY FLUX<br>L1_10_000<br>TML the spacetime flux flux space are an adding to allow<br>an index to the Conforming are storing to adding<br>the spacetime flux flux flux space are and the spacetime<br>and index to the Conforming and the space are and the<br>conformation of the spacetime flux flux flux flux<br>L1_10_0007<br>Reducing Reduct are the Status to the space are smaller<br>for small product are the Status (a concept flux flux) to<br>the space are storing and the space are smaller<br>for smaller are the Status (a concept flux) to the space<br>time of the space are the Status (a concept flux) to the space<br>are also the spacetime of the Status (a concept flux) to the space<br>are storing the space are the Status (a concept flux) to the space<br>are storing the space are the Status (a concept flux) to the space<br>are storing the space are the Status (a concept flux) to the space<br>are storing the space are the Status (a concept flux) to the space<br>are storing the space are the Status (a concept flux) to the space<br>are storing the space are the Status (a concept flux) to the space<br>are storing the space are the Status (a concept flux) to the space<br>are storing the space are the Status (a concept flux) to the space<br>are storing the space are storing to the space are storing to<br>the space are storing to the space are storing to the space are storing<br>are storing the space are storing to the space are storing to<br>the space are storing to the space are storing to the space are storing<br>are storing to the space are storing to the space are storing to the                                                                                                    | TOOLS<br>(ret examination unext only)<br>• drawn<br>• resettion<br>• resettion<br>• resettion<br>• resettion<br>• resettion | FOR PROVIDERS                                                                   |
| series.<br>ELECTROI<br>to cave the<br>series the<br>device the<br>series to be<br>the<br>series to cave<br>the<br>series to cave<br>to cave<br>the<br>series to cave<br>the<br>series to cave<br>the<br>series to |                                                                                                    | EDUCATION CENTER                                                                |
| Register for Prov                                                                                                    | rider Portal 🗲 🖸 🗌                                                                                                    | Complete EDI registration in <b>HomeBridge</b> .                                |
| Sign Up for Elect                                                                                                    | ronic Claims                                                                                                    | Claims 2.0     Menoider Transition                                              |
| EFT and ERA Enr                                                                                                    | ollment                                                                                                    | Kudh Rin Indungs     Knochl Af Academ     Knochl Af Academ     Knochl Af Academ |
| CONFIDENTIA<br>PROPRIETARY                                                                                                    |                                                                                                    | 1/10/2018 CONFIDENTIAL 66 CARCENTIX.                                            |

CareCentrix offers you the convenience of electronic claims submission to increase the efficiency and speed of the claims adjudication process.

Registering for electronic claims submission is not required, but is highly recommended.

To register for EDI:

- Login into HomeBridge
- Under "Electronic tools" find the link titled "Sign Up for Electronic Claims"
- You will be brought to a new page with the EDI form
- Read all the directions and fill out all the required fields

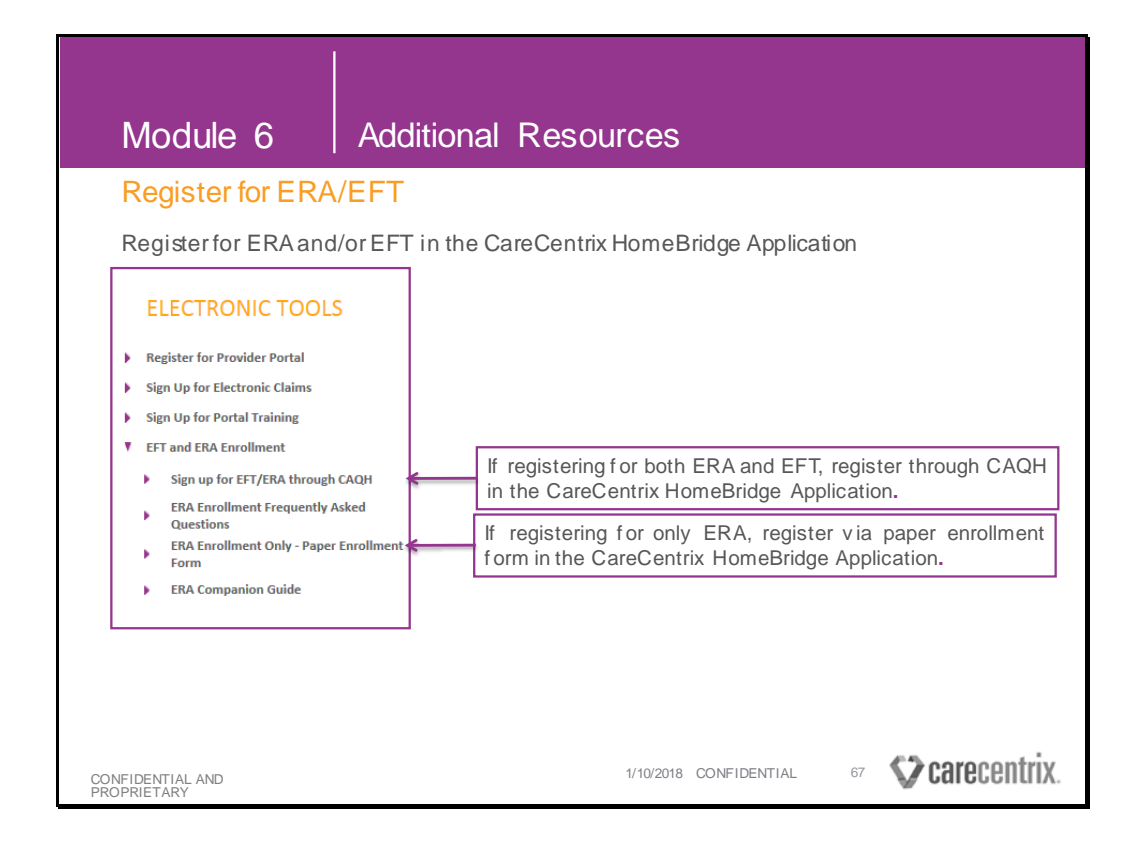

- ERA enrollment cannot be completed until at least one check has been cut, however, it is preferred that three checks are cut prior to enrollment for testing purposes.
- Enrollment may take up to 45 days.

• Once enrolled in ERA with CareCentrix, it may also be necessary to enroll in ERA with your clearinghouse.

- Please contact your clearinghouse to enroll for ERA.
- Currently CareCentrix only sends ERA to Change Healthcare (Emdeon) and Availability, but we do work with multiple clearing houses.
- CareCentrix ERA enrollment process is different than that of most Health Plans.
  - You may be used to enrolling through clearinghouse only.
- CareCentrix prefers that you register for ERA and EFT at the same time.

| Module 6                                                                                                    | Additional Resources                                                                                                    |
|----------------------------------------------------------------------------------------------------|----------------------------------------------------------------------------------------------------|
| NEWS FLASH<br>05/23/2016<br>Advanced Wound Care Product Coverage Changes<br>The purpose of this communication is to notify provides<br>about Advanced Wound Care Products that may now be<br>covered under the Horizon Care@Home Program for<br>lay linuard emethes, to review the products and<br>services that remain excludes from the plan and to<br>inform you about. Read More<br>05/09/2016<br>Horizon Afome Health Claim Submission<br>Use this quick reference guide when submitting claims<br>for home health vervices Read More<br>05/05/2016<br>2016 MOMKC Fasc Requirement and 179 NOMKC<br>Training<br>Data the NDMNC process and requirements to<br>Medicare certified providers in Fi, and Ca<br>Read More | <ul> <li>CareCentrix uses email newstlashes to communicate with<br/>the provider network.</li> <li>CareCentrix HomeBridge Administrators in your agency<br/>and all HomeBridge users will receive these<br/>communications         <ul> <li>Updates</li> <li>Tips</li> </ul> </li> </ul> |
| Newsflash Archive                                                                                                    | Newsflashes can be viewed in archives in the CareCentrix<br>HomeBridge Application.                                                                                                    |

Staying connected and providing you with important updates is a necessity.

We first and foremost use newsflashes to provide additional information on policy and/or process changes. We also use newsflashes to communicate best practices and other pertinent information. This is information you want to receive, as it will inform your daily operations. All HomeBridge users will receive these communications about updates and tips. CareCentrix uses email Newsflashes to communicate with the provider network.

You can sign up for Newflashes by adding your email address and click Subscribe.

CareCentrix HomeBridge Administrators and users will receive newsflashes. Please ensure that you read them when they reach your inbox.

Some Newsflashes can be viewed in archives in the CareCentrix HomeBridge Application. To see an archive of the news, you can click Newsflash archive

## Module 7: Contact Us

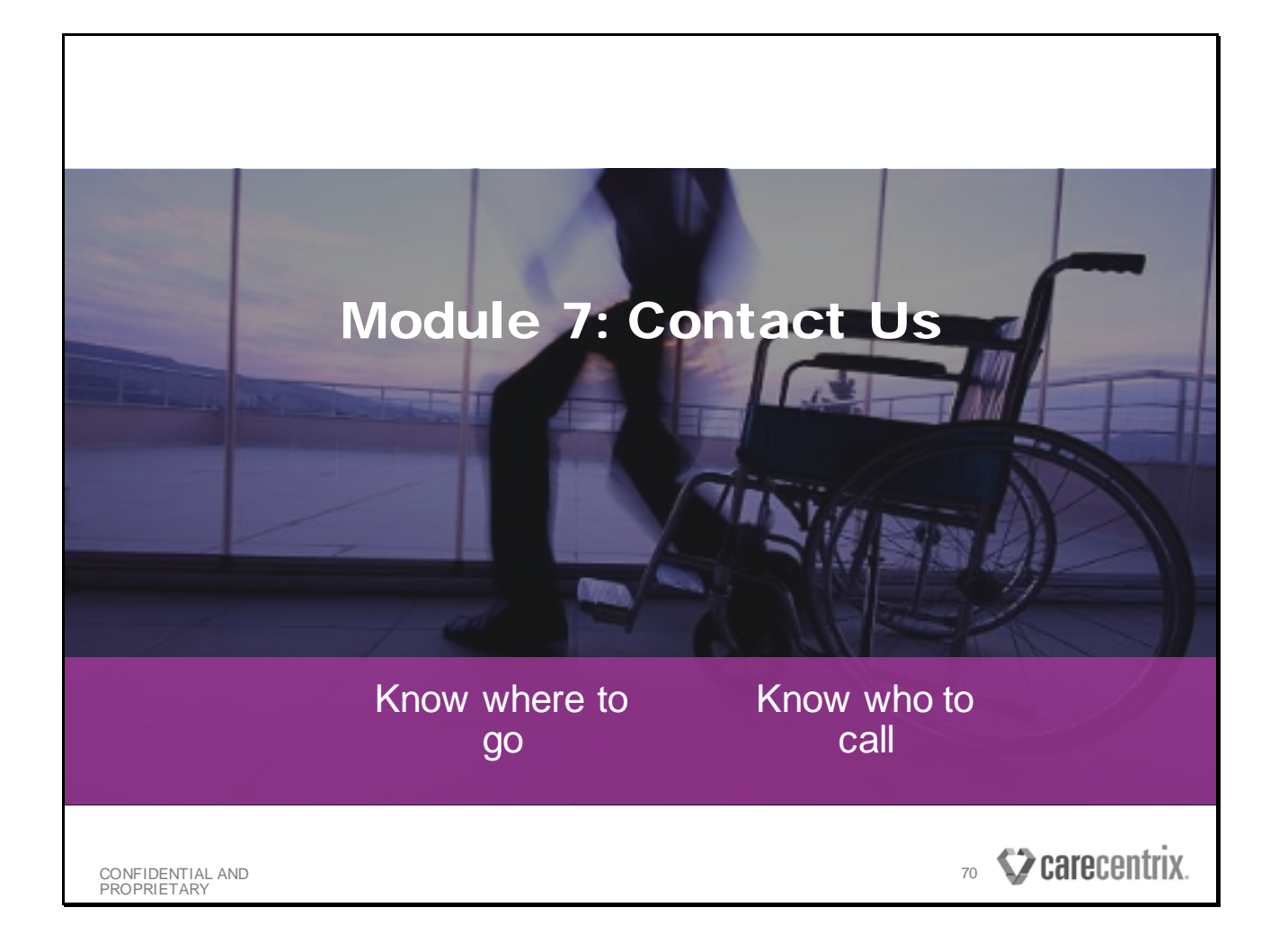

| Module 7                             | Contact Us: Slide 1 c              | of 2                                                                                                    |
|--------------------------------------|------------------------------------|----------------------------------------------------------------------------------------------------|
| Reason for Contact                   | Resource                           | Contact Information                                                                                                    |
| Authorizations                       |                                    |                                                                                                    |
| Initial Authorization                |                                    |                                                                                                    |
| Add-On Requests                      |                                    |                                                                                                    |
| Re-Authorization                     | CareCentrix HomeBridge             | www.CareCentrixPortal.com                                                                                                    |
| Authorization Edits                  |                                    |                                                                                                    |
| Authorization Status                 |                                    |                                                                                                    |
| Other                                | Care & Services Center             | All Other Plans: (877) 466-0164<br>Aetna Florida and Georgia: (888) 999-9641<br>Horizon: (855) 243-3321<br>Florida Blue: (877) 561-9910 or<br><u>FLBIueAuthInguiry@carecentrix.com</u><br>Cigna: (844) 457-9810 |
| Claims and Payment                   |                                    |                                                                                                    |
| Claims Status                        | CareCentrix HomeBridge Application | www.CareCentrixPortal.com                                                                                                    |
| Denial Questions                     | Network Convises Team              | (077) 705 8505                                                                                                    |
| Appeal Status                        | Network Services ream              | (877)725-0525                                                                                                    |
| Rejection Questions                  | EDI Support Team                   | EDISupport@CareCentrix.com                                                                                                    |
| Claims Inquiries                     |                                    |                                                                                                    |
| Reconsideration and Appeals<br>Forms | CareCentrix HomeBridge Application | www.CareCentrixPortal.com                                                                                                    |
| Register for EDI                     |                                    |                                                                                                    |
| EFT and ERA EnrollmentSou            | Inpe 1/12/20                       | 18 CONFIDENTIAL 71 VCarecen                                                                                                    |

These are the contacts and resources available to you at CareCentrix. Please ensure that you are contacting the appropriate contacts for the right reasons!

Many of your questions can be answered by navigating to HomeBridge and reviewing the resources documents available to you.

CareCentrix recommends that for most inquiries accessing the HomeBridge resources should be your first action to find answers.

| Reason for Contact                       | Resource                                               | Contact Information                        |  |
|------------------------------------------|--------------------------------------------------------|--------------------------------------------|--|
| CareCentrix HomeBridge Application       |                                                        |                                            |  |
| Admin Accounts: Create or<br>Unlock      | Network Management                                     | Click here for Network Management Contacts |  |
| User Accounts: Create , Reset, or Unlock | HomeBridge Admin at your agency                        | HomeBridge Admin at your agency            |  |
| HomeBridge Questions                     | HomeBridge Info Box Portalinfo@CareCentrix.com         |                                            |  |
| Other                                    |                                                        |                                            |  |
| Transition of Care                       | Transition Team                                        | 1 -866- 776-4617                           |  |
| CareCentrix Direct                       | HomeBridge                                             | www.carecentrixportal.com                  |  |
| Provider Information Updates             | Credentialing Department                               | Contract.Department@CareCentrix.com        |  |
| Compliance Concerns                      | Compliance Hotline (877) 848-8229                      |                                            |  |
| Policies and Processes                   | Provider Manual Click here to access the Provider M    |                                            |  |
| Contractual Questions                    | Network Management Click here for Network Management ( |                                            |  |
| Provider Education                       | HomeBridge www.carecentrixportal.com                   |                                            |  |
| Adverse Events                           | Specialty Nursing Team                                 | 1-888-428-4282                             |  |

These are other contacts and resources available to you at CareCentrix. Please ensure that you are contacting the appropriate contacts for the right reasons!
## **Module 8: Summary and Next Steps**

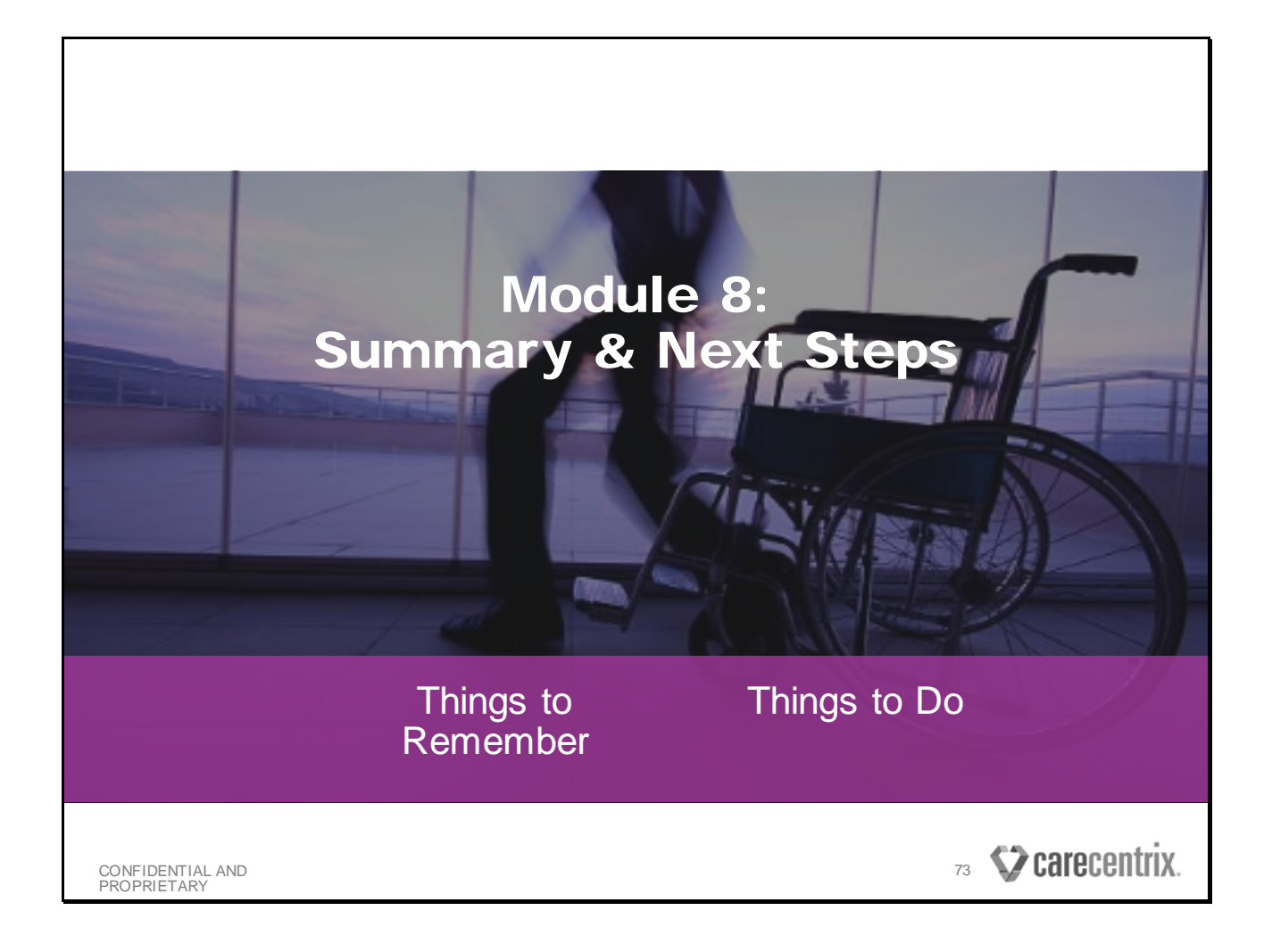

| Module 8                                                                                                    | Summary & Next Steps                           |
|----------------------------------------------------------------------------------------------------|------------------------------------------------|
| Things to Remember                                                                                                    |                                                |
| Prior authorization/registration is required for services.<br>Authorization/Registration is not a guarantee of payment.                                                                                                    |                                                |
| Providers must verify eligibility and benefits with the patient's Health<br>Plan prior to rendering services. For Blue Card members, Providers<br>must obtain authorization from the Home Plan when required prior<br>to rendering services. |                                                |
| The timely filing limit for an initial clean claim is 60 days from the date of service (or, as required by applicable law).                                                                                                    |                                                |
| CareCentrix is responsible for collecting all applicable co-pays, co-<br>insurances, and deductibles.                                                                                                    |                                                |
| Contacts and resources are available to you!                                                                                                    |                                                |
| CONFIDENTIAL AND<br>PROPRIETARY                                                                                                    | 1/10/2018 CONFIDENTIAL 74 <b>Carecentrix</b> . |

| Module 8                                                                                                    | Summary & Next Steps                  |  |
|----------------------------------------------------------------------------------------------------|---------------------------------------|--|
| Things to Do                                                                                                    |                                       |  |
| <ul> <li>Obtain CareCentrix HomeBridge access:</li> <li>If you are a HomeBridge user, contact the administrator at your agency to register for an account in the CareCentrix HomeBridge Application</li> </ul> |                                       |  |
| <ul> <li>If you are a HomeBridge Administrator, contact Portal Info box to register for an account in the CareCentrix HomeBridge Application</li> </ul>                                                        |                                       |  |
| Register for EFT/ERA                                                                                                    |                                       |  |
| Register for CareCentrix Direct                                                                                                    |                                       |  |
| • Register for <b>EDI</b>                                                                                                    |                                       |  |
| <ul> <li>Familiarize yourself with available resources in the CareCentrix<br/>HomeBridge Application Education Center</li> </ul>                                                                               |                                       |  |
| Complete our Training Survey                                                                                                    |                                       |  |
| CONFIDENTIAL AND<br>PROPRIETARY                                                                                                    | 1/10/2018 CONFIDENTIAL 75 VCARCENTIX. |  |

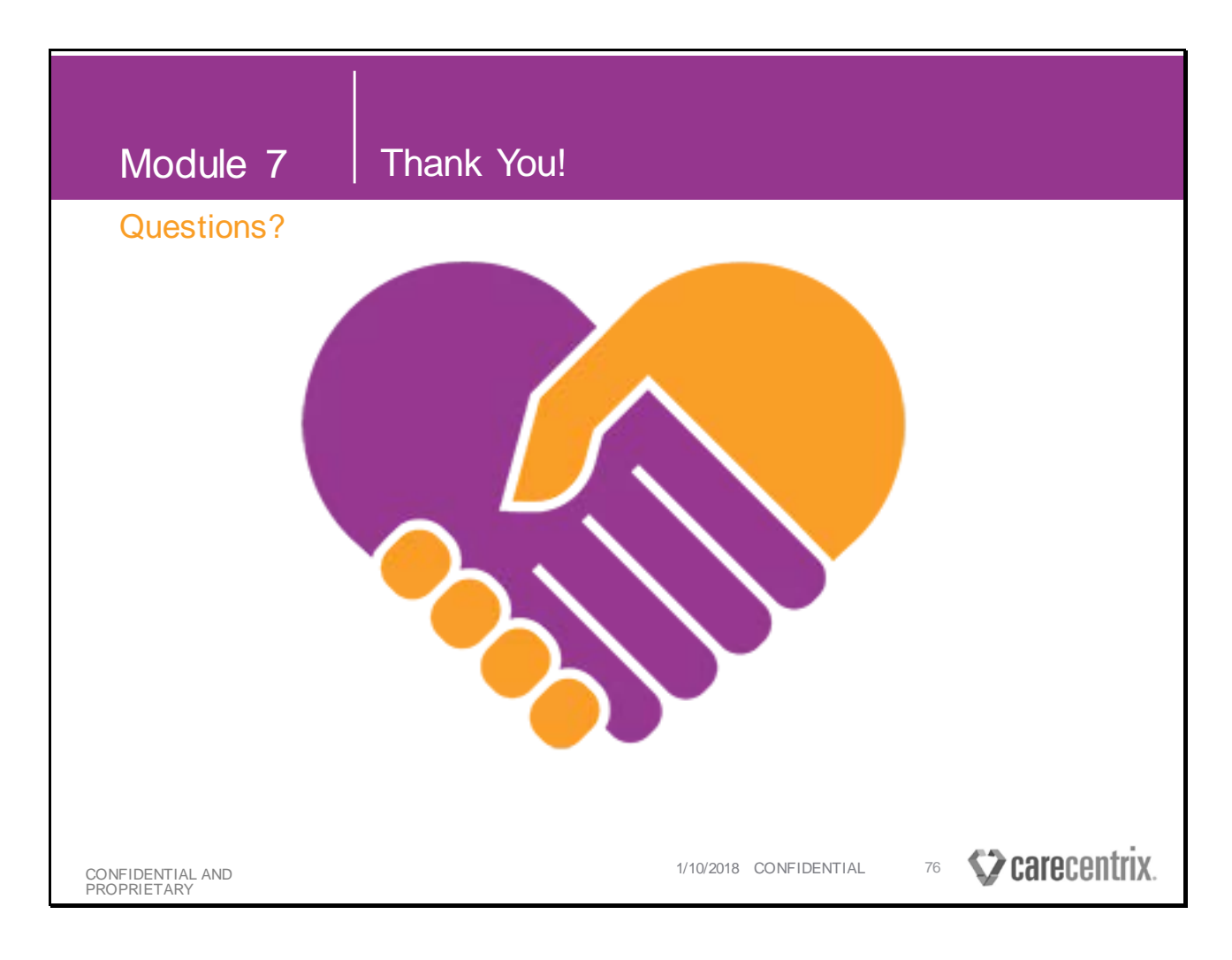

We are so happy to have you working with us and making our network of Providers even stronger.

We look forward to our partnership as we work together to create "a world where anyone can heal or age at home" a reality.